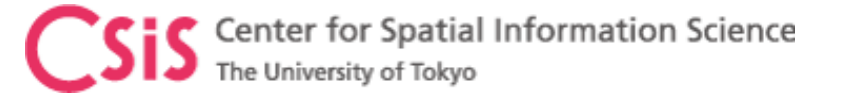

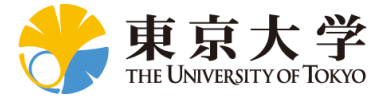

# U-Blox Receiver Setup to for RTK

#### **Dinesh Manandhar**

#### Center for Spatial Information Science The University of Tokyo Contact Information: <u>dinesh@iis.u-tokyo.ac.jp</u>

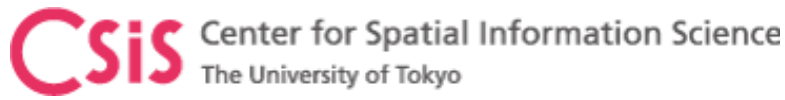

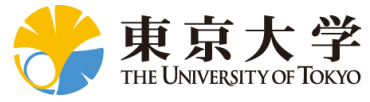

## Output Data Types from a GPS Receiver

#### • PVT Data

- Position, Velocity and Time
- All receivers output these data
- Data format is NMEA
- Raw Data
  - Pseudorange, Carrier-phase and Doppler
    - Required for RTK
    - Some receivers output these data
    - File format may be proprietary or RINEX Observation File
- Navigation Message Data
  - Satellite Ephemeris, Almanac and Clock Data, Satellite Health Status etc.
  - Required for RTK
  - File format may be proprietary or RINEX Navigation File

- Satellite Related Data
  - Number and Type of Satellites, Azimuth, Elevation, Satellite Types and Signals
  - Many Receivers output these data
  - Data Format is NMEA
- Signal Quality Data
  - C/No or SNR
- Other Data
  - Noise related data
  - Receiver specific proprietary information

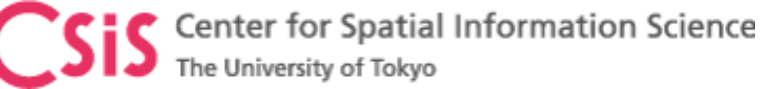

Select

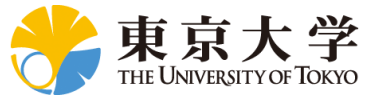

# Connect receiver by selecting COM port

|                 |     | COM17 - u-center 8.26 | - [Messages | - UBX -   | CFG (Config)     | - GNSS (G                                                                                                    | NSS Cor             | fig)]   |         |                    | - 🗆 X                                            |                                   |
|-----------------|-----|-----------------------|-------------|-----------|------------------|----------------------------------------------------------------------------------------------------|---------------------|---------|---------|--------------------|--------------------------------------------------|-----------------------------------|
|                 | 1   | File Edit View Player | Receiver T  | ools Wi   | ndow Help        |                                                                                                    |                     |         |         |                    | _ <i>8</i> ×                                     |                                   |
|                 |     | 🖬 🛎 ▾   🕾 🖪   ½ 🖻 🖻   | ы 🙋 🕴 Дн Дw | lo 188 19 | 🕸 🕸 🏟            | ≜ ■                                                                                                    | ●   ▶ ▶             | ▼ ₩ ₩   | ← 』     |                    | → →                                              |                                   |
|                 | -   | ▼┉┰∣Ҟ紫井井∥             | 12 12 12 12 | Σ.        | ] <b>-</b> 🔀 - 🗷 | • • • •                                                                                                    | 🗖 🔯                 | 1 🔟 🛄 I | 12 II 4 | N 10 12            |                                                  |                                   |
|                 | X   | <u>D</u> isconnect    | Ctrl-0      | UBX-0     | CFG (Config) -   | GNSS (GN                                                                                                    | SS Config           | )       |         |                    | ×                                                |                                   |
|                 |     | COM5                  | Ctrl-5      |           |                  |                                                                                                    |                     |         |         |                    | 0                                                |                                   |
|                 | V   | COM7                  | Ctrl-7      |           |                  |                                                                                                    |                     | Channe  | els     |                    | 9   1                                            |                                   |
|                 |     | COM11                 | Ctrl-11     | ID        | GNSS             | Configure                                                                                                    | Enable              | min     | max     | Signals            | $\sum (M^{1}) (M^{1})$                           |                                   |
|                 |     | COM13                 | Ctrl-13     | 0         | GPS              | ×                                                                                                    | <b>▼</b>            | 8       | 10      | IV L1C/A           |                                                  |                                   |
|                 |     | COM14                 | Ctrl-14     | 1         | SBAS             |                                                                                                    | <ul><li>✓</li></ul> | 1       | 3       | 🔽 L1C/A            |                                                  |                                   |
|                 | c i | COM15                 | Ctrl-15     | 2         | Galileo          |                                                                                                    | ✓                   | 4       | 8       | ✓ E1               |                                                  |                                   |
|                 | ŀ   | COM17                 | Ctrl-17     | 3         | BeiDou           | <ul> <li></li> </ul>                                                                                                    | <b>~</b>            | 8       | 16      | 🖌 B1               |                                                  |                                   |
|                 |     | Network connection    | >           | 4         | IMES             | <b>~</b>                                                                                                    |                     | 0       | 8       | 🔽 L1C/A            |                                                  |                                   |
| Select COM Port |     |                       | ositionin   | 5         | QZSS             |                                                                                                    | <b>v</b>            | 2       | 3       | ✓ L1C/A            |                                                  |                                   |
|                 |     |                       | ositionin   | 6         | GLONASS          | <ul> <li>Image: A start of the start of the start of</li></ul> |                     | 8       | 14      | L10F               | 6 I 4                                            |                                   |
|                 |     | - GNGGA (Global P     | ositionir   | 7         | IBNSS            |                                                                                                    |                     | 1       | 1       |                    | 5                                                |                                   |
|                 |     | GPGGA (Global Po      | ositionin   |           |                  |                                                                                                    |                     |         |         |                    | 170.100 m ×100                                   |                                   |
|                 |     | GGA (Global Po        | sitioning   | Ni        |                  |                                                                                                    |                     | 00      |         |                    |                                                  |                                   |
|                 |     | GxGLL (Geographic P   | osition -   | NUMDE     | r ot channeis a  | avaliable                                                                                                    |                     | 32      |         |                    |                                                  |                                   |
| ct Speed 115200 |     | GAGLL (Geograph       | nic Positi  | Numbe     | r of channels t  | o use                                                                                                    |                     | 32      | _ Aut   | o set              |                                                  |                                   |
|                 | C   | GBGLL (Geograph       | ic Positi   |           |                  |                                                                                                    |                     |         |         |                    |                                                  |                                   |
|                 |     | GLGLL (Geograph       | ic Positic  | For spe   | cific SBAS co    | nfiguration u                                                                                                    | ISƏ                 |         |         |                    | 30                                               |                                   |
|                 |     | GNGLL (Geograph       | ic Positi   |           |                  |                                                                                                    |                     |         |         |                    | ·····                                            |                                   |
|                 | :   | GLL (Geographi        | r Positio   |           |                  |                                                                                                    |                     |         |         |                    |                                                  |                                   |
|                 |     | GxGNS (GNSS Fix Da    | ta)         |           |                  |                                                                                                    |                     |         |         |                    |                                                  |                                   |
|                 |     | GAGNS (GNSS Fix       | Data)       |           |                  |                                                                                                    |                     |         |         |                    | ET 5123626 B20 G10 G12 G15 G245 1266205137E15 dB | If COM port is open properly      |
|                 |     |                       | Data)       |           |                  |                                                                                                    |                     |         |         |                    | 02:01:44 UTC                                     | You will one Groom solar flocking |
|                 |     | GLGNS (GNSS Fix       | Data)       |           |                  |                                                                                                    |                     |         |         |                    | Inda Calif                                       | You will see Green color flashing |
|                 |     | GNGNS (GNSS Fix       | (Data) 🗸    |           |                  |                                                                                                    |                     |         |         |                    |                                                  |                                   |
|                 | <   |                       | >           | <         |                  |                                                                                                    |                     |         | /       |                    | Thornaching .                                    |                                   |
|                 | æ   | × Send Poll 🕅         |             |           |                  |                                                                                                    |                     |         | (       |                    | Tuesday 02/20/2018                               |                                   |
|                 | Rea | dy                    |             |           |                  |                                                                                                    |                     |         | u-blo:  | x M∣ <b>ª</b> COM1 | 17 96 No file open  NME/ 00:05 02:01  🍳 🥢        | 1                                 |

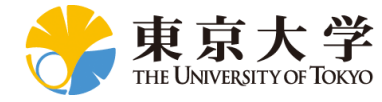

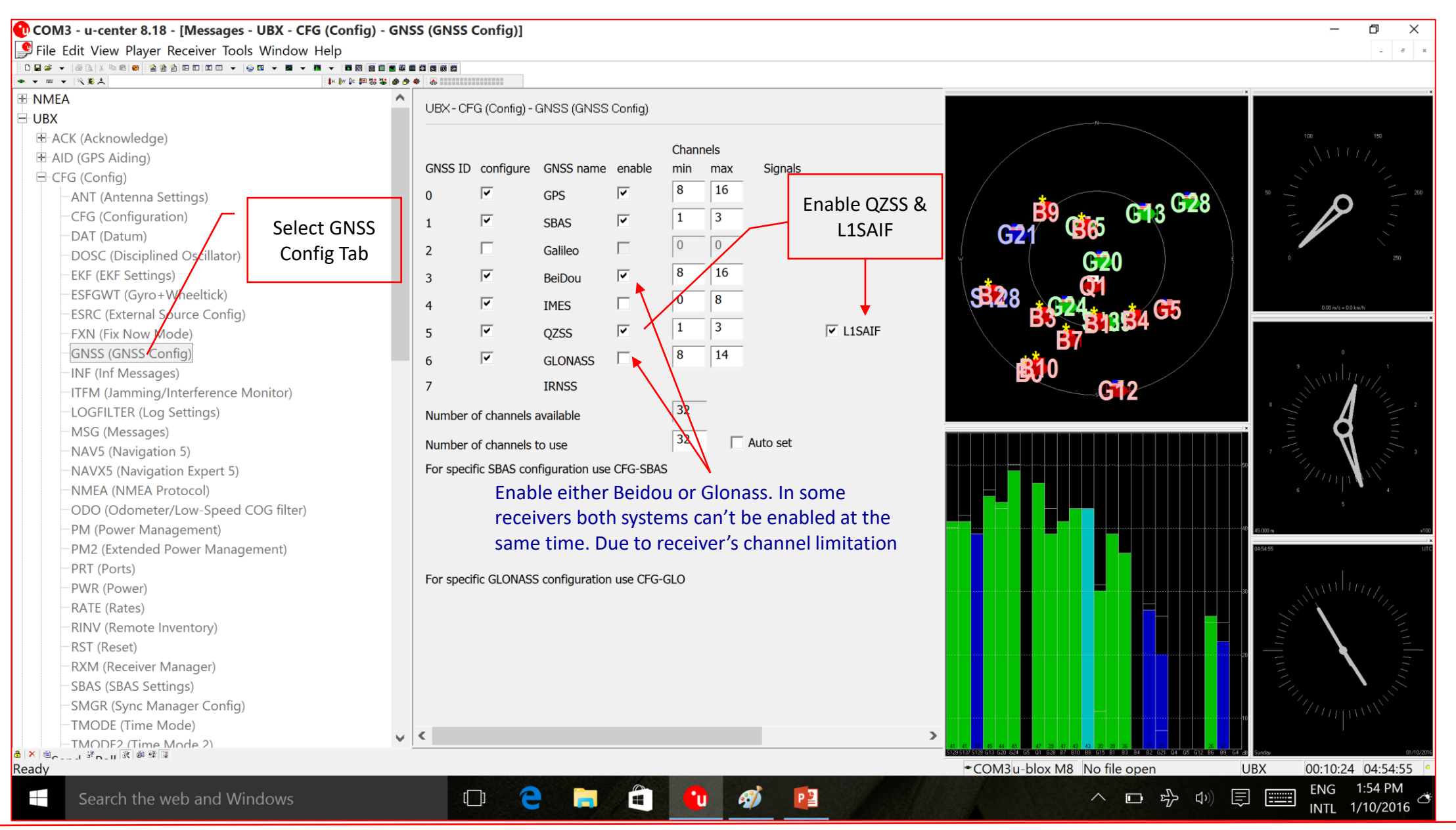

Dinesh Manandhar, CSIS, The University of Tokyo, dinesh@iis.u-tokyo.ac.jp

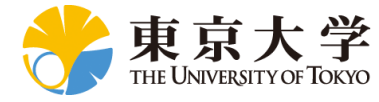

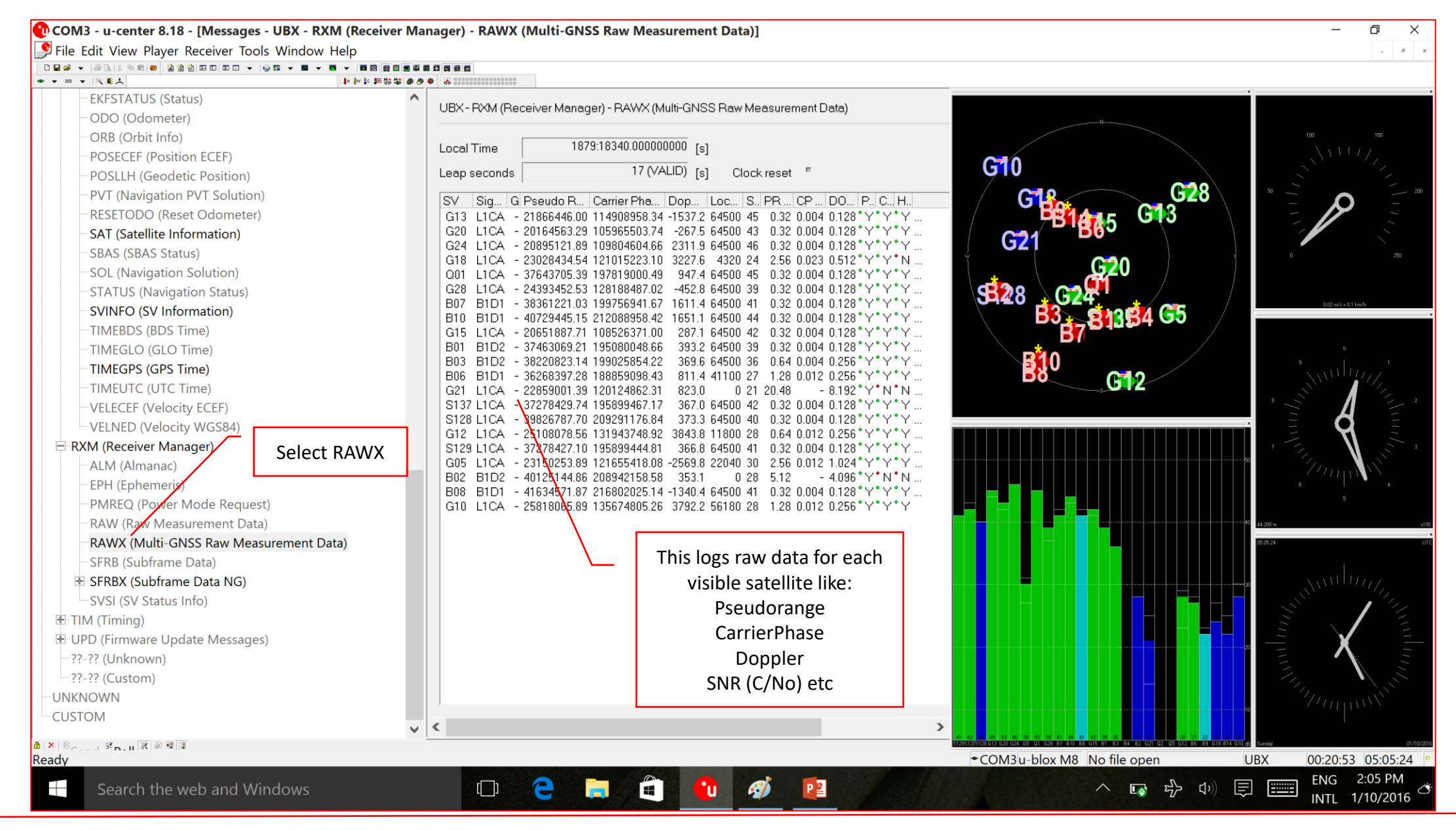

Dinesh Manandhar, CSIS, The University of Tokyo, dinesh@iis.u-tokyo.ac.jp

Sis Center for Spatial Information Science The University of Tokyo

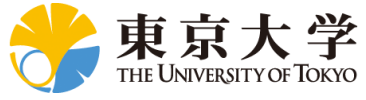

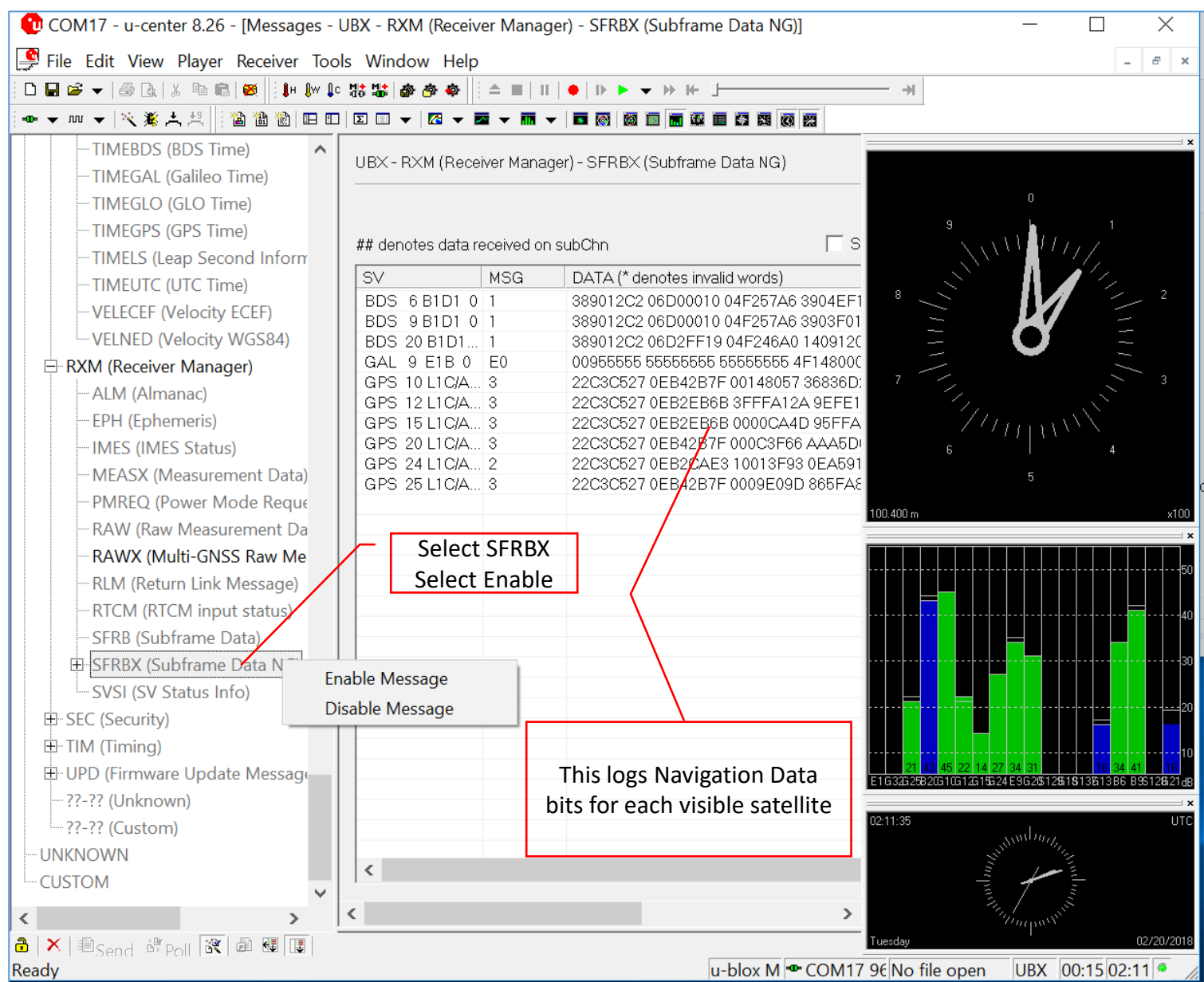

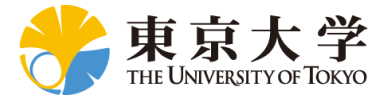

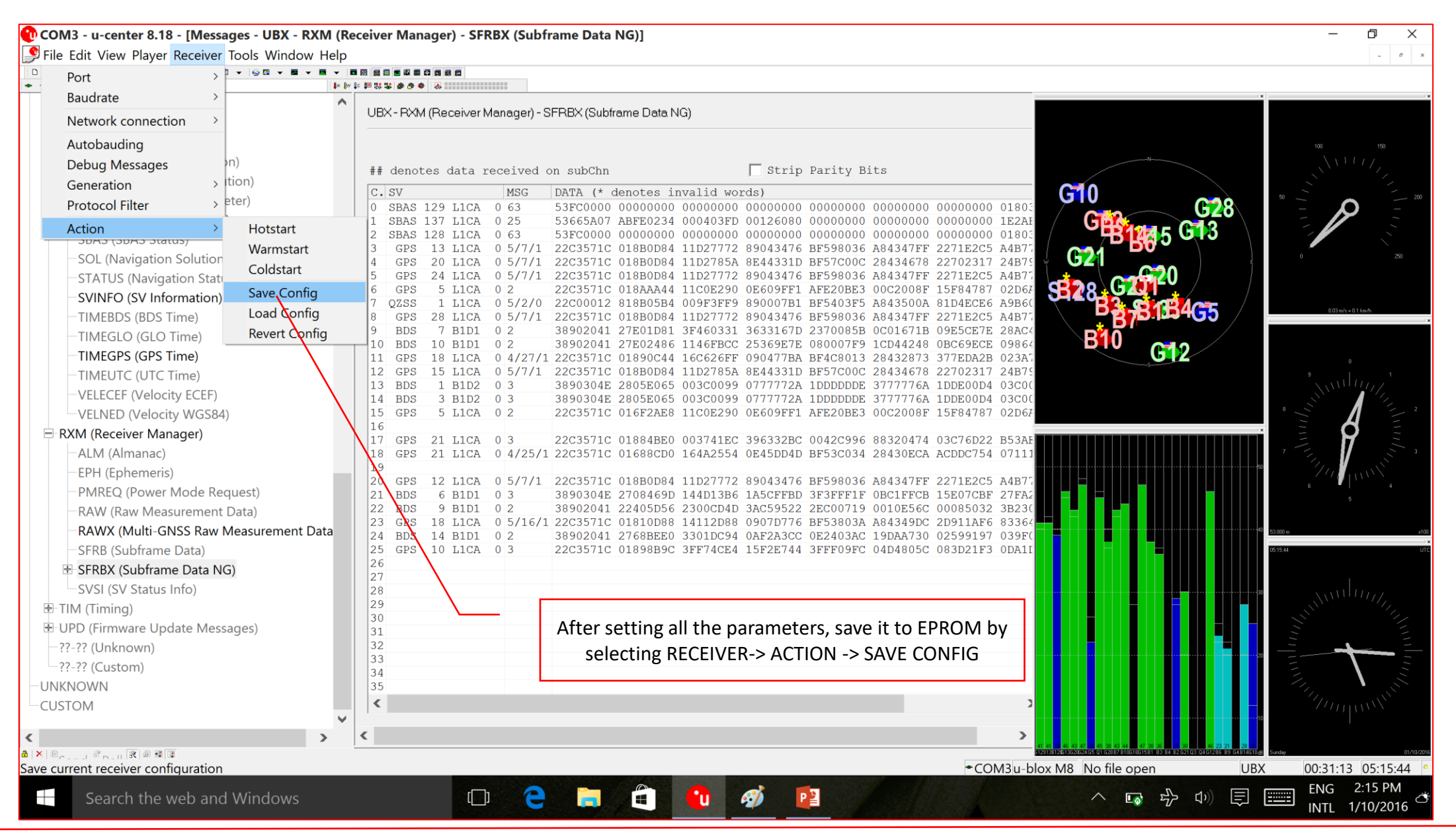

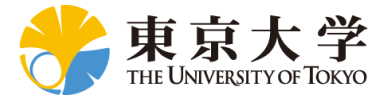

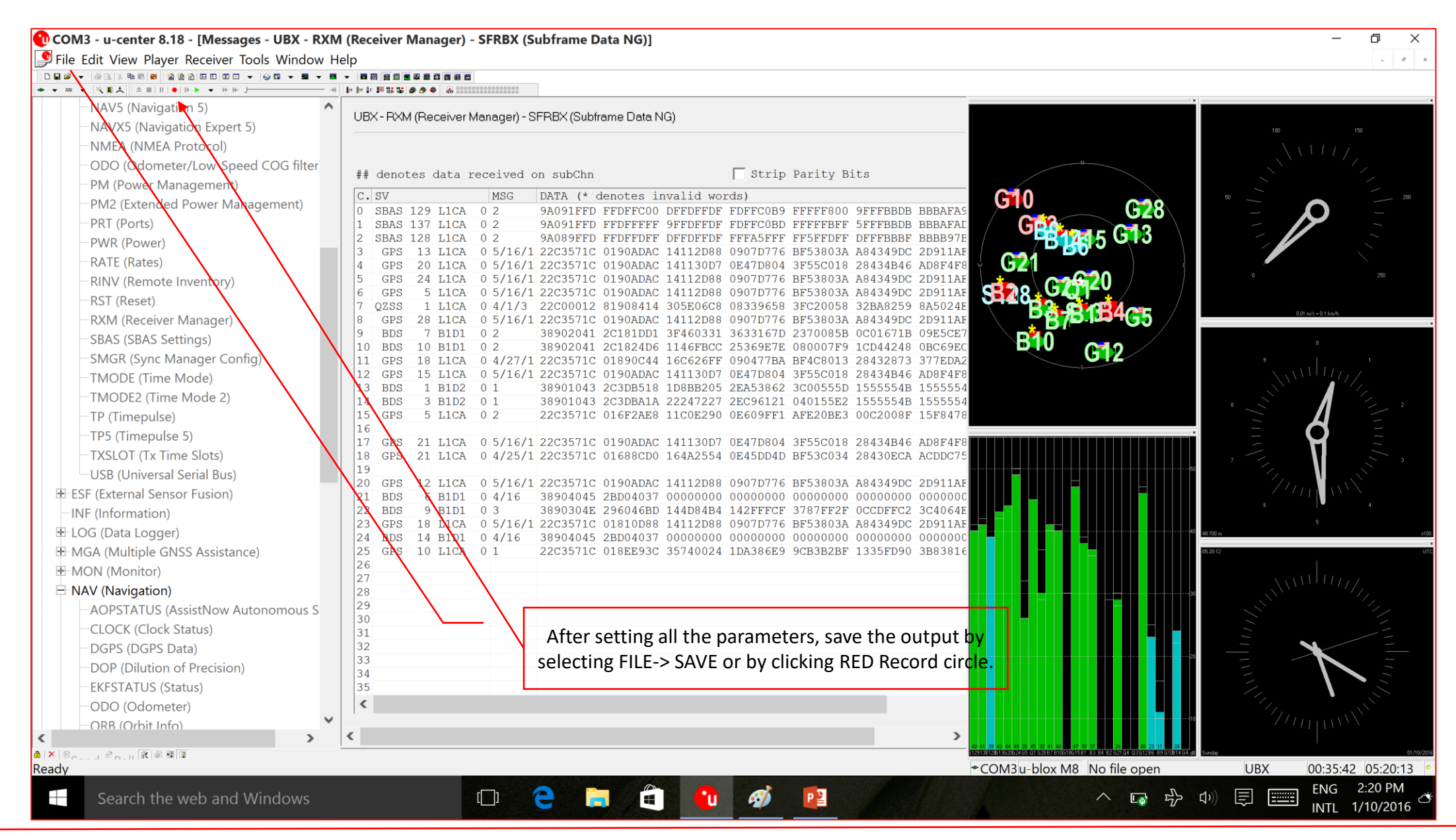

Dinesh Manandhar, CSIS, The University of Tokyo, dinesh@iis.u-tokyo.ac.jp

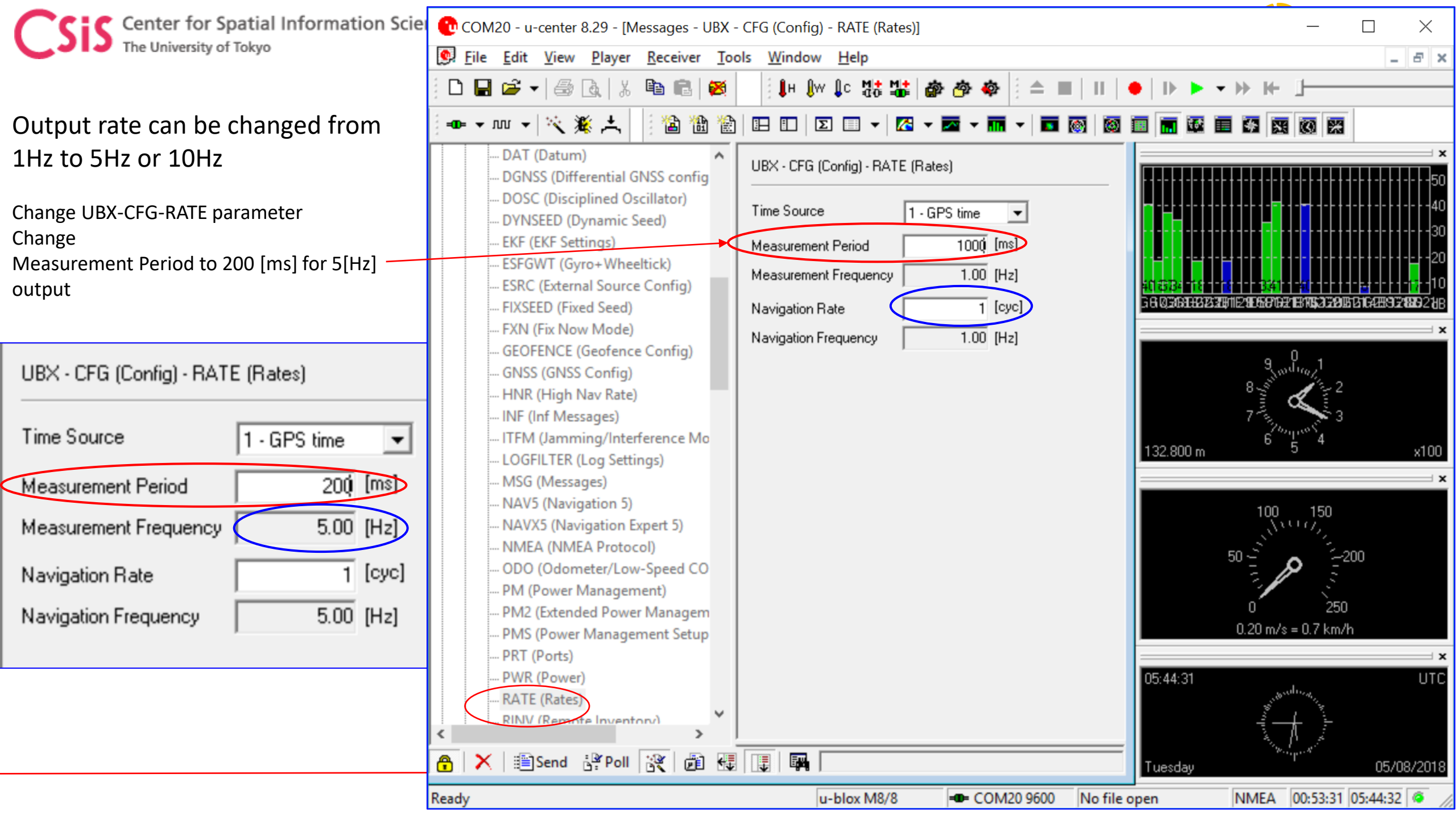

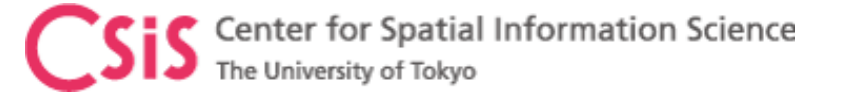

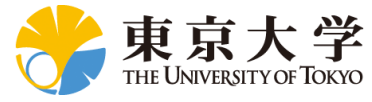

# Convert from UBX format to RINEX

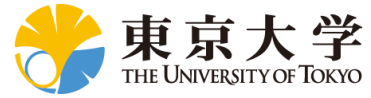

# RTKLIB Main Menu, Ver 2.4.3 b26

Center for Spatial Information Science

The University of Tokyo

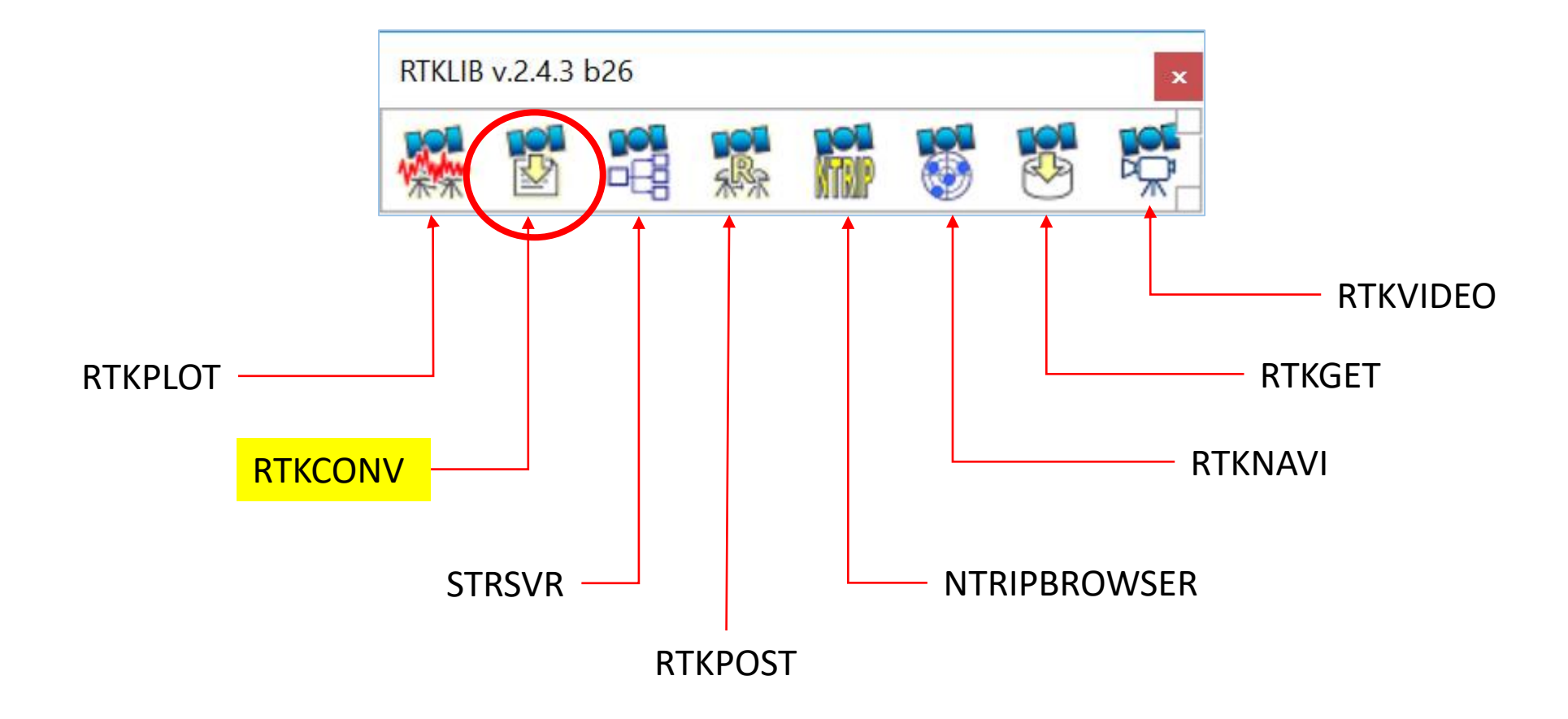

Center for Spatial Information Science The University of Tokyo

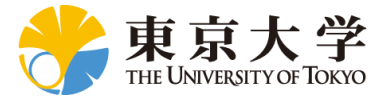

### Convert from UBX to RINEX

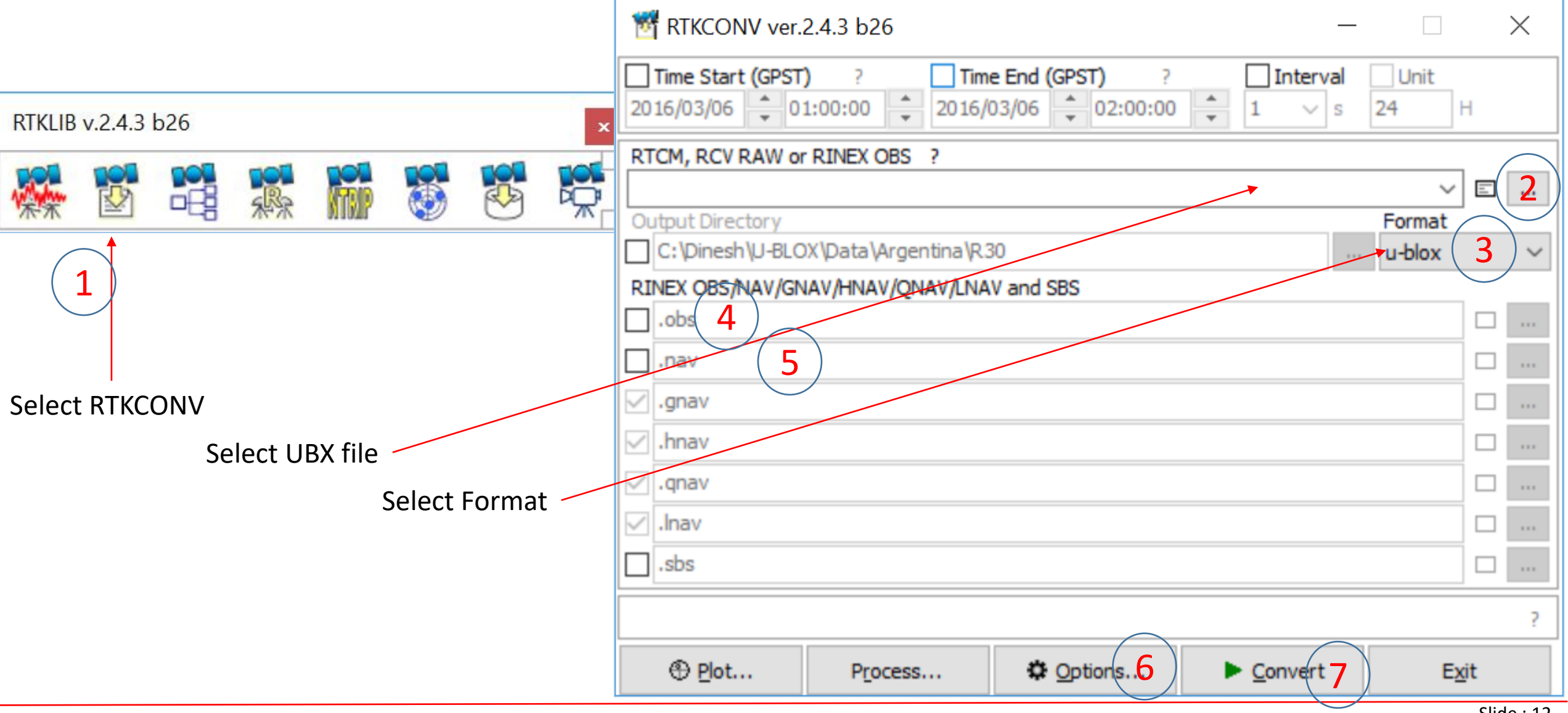

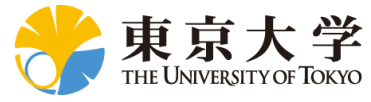

| TKCONV ver.2.4.3 b26                                                                                                    |                              | $\times$ |
|----------------------------------------------------------------------------------------------------|------------------------------|----------|
| Time Start (GPST)       ?       Time End (GPST)       ?       Interval         2016/03/06       •       01:00:00       •       2016/03/06       •       02:00:00       •       1       v       s       2 | Unit<br>24 H                 |          |
| RTCM, RCV RAW or RINEX OBS ?                                                                                                    |                              |          |
| C:\Dinesh\Webinar\GNSS_Webinar\Data1_RAW_EPH\COM20_180508_055314.ubx                                                                                                    | V E                          |          |
| Output Directory                                                                                                    | Format                       |          |
| C:\Dinesh\U-BLOX\Data\Argentina\R30                                                                                                    | u-blox                       | $\sim$   |
| RINEX OBS/NAV/GNAV/HNAV/QNAV/LNAV and SBS                                                                                                    | Auto                         |          |
| C:\Dinesh\Webinar\GNSS_Webinar\Data1_RAW_EPH\COM20_180508_055314.ol                                                                                                    | RTCM 2<br>RTCM 3             |          |
| C:\Dinesh\Webinar\GNSS_Webinar\Data1_RAW_EPH\COM20_180508_055314.n                                                                                                    | NovAtel OEM6<br>NovAtel OEM3 |          |
| C:\Dinesh\Webinar\GNSS_Webinar\Data1_RAW_EPH\COM20_180508_055314.g                                                                                                    | u-blox                       |          |
| C:\Dinesh\Webinar\GNSS_Webinar\Data1_RAW_EPH\COM20_180508_055314.h                                                                                                    | Superstar II<br>Hemisphere   |          |
| C:\Dinesh\Webinar\GNSS_Webinar\Data1_RAW_EPH\COM20_180508_055314.q                                                                                                    | SkyTraq<br>GW 10             |          |
| C:\Dinesh\Webinar\GNSS_Webinar\Data1_RAW_EPH\COM20_180508_055314.ln                                                                                                    | Javad                        |          |
| C:\Dinesh\Webinar\GNSS_Webinar\Data1_RAW_EPH\COM20_180508_055314.st                                                                                                    | NVS BINR<br>BINEX            |          |
|                                                                                                    | Trimble RT17                 |          |
| Plot Process Convert                                                                                                    | CMR/CMR+<br>RINEX            |          |

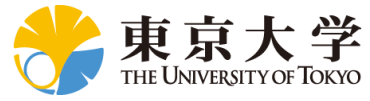

|                                       | Options                          | $\frown$            |                  | ×                   |
|---------------------------------------|----------------------------------|---------------------|------------------|---------------------|
| Select RINEX Version                  | RINEX Version 3.03               | 1 > Station ID      | 0000             | RINEX Name          |
|                                       | RunBy/Obsv/Agency                |                     |                  |                     |
|                                       | Comment                          |                     |                  |                     |
|                                       | Maker Name/#/Type                |                     |                  |                     |
|                                       | Rec #/Type/Vers                  |                     |                  |                     |
|                                       | Ant #/Type                       |                     |                  |                     |
|                                       | Approx Pos XYZ                   | 0.0000              | 0.0000           | 0.0000              |
|                                       | Ant Delta H/E/N                  | 0.0000              | 0.0000           | 0.0000              |
| Select Satellite Types                | Scan Obs Types                   | Half Cyc Corr       | Iono Corr 🗌 Time | Corr Leap Sec       |
| (2                                    | Satellite Systems                | . <b>⊘qzs ⊘sb</b> ş |                  | Excluded Satellites |
| Select RAW Data Types<br>C: Codephase | Observation Types<br>☑C ☑L ☑D ☑S | Frequencies 4       | 5/3 6 7 7        | L8L9 Mask           |
| D: Doppler<br>S: SNR                  | Option                           | Debug OFF           | ✓ <u>О</u> К     | <u>C</u> ancel      |
| Se                                    | ect Frequencies                  |                     |                  |                     |

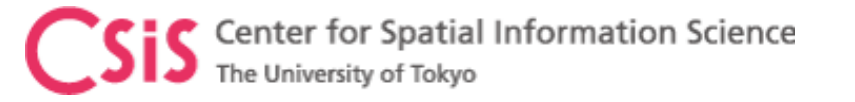

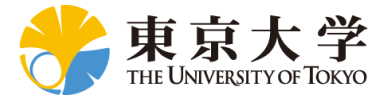

| 📔 C:\E            | 055_0000000000000000000000000000000000                        | 53 <b>1</b> 4 — 🗆 🗙      | < 🛛 🖉  | C:\Dines  | sh\Webinar\GNSS_Webina | ar\Data1_RAW_EPH\CO  | M20_180508_055314                       | . — 🗆             | $\times$ |
|-------------------|---------------------------------------------------------------|--------------------------|--------|-----------|------------------------|----------------------|-----------------------------------------|-------------------|----------|
| File Ed           | lit Search View Encoding Language Settings Macro Run Pl       | ugins Window ?           | X File | Edit      | Search View Encoding   | Language Settings    | Macro Run Plugins                       | Window ?          | х        |
|                   |                                                               |                          |        |           |                        |                      |                                         |                   |          |
| 0 🚞               |                                                               |                          | -      |           | ••• ••• ••• •••        |                      |                                         |                   |          |
| 🔡 WebF            | Refinfo.txt 🗵 🗄 new 1 🗵 🔚 Weblink.txt 🗵 블 new 2 🗵 블 new 3 🗵 블 | new 4 🗵 🔚 COM20_180508 🏼 | •      | new 2 🔀   | 🔚 new 3 🛛 🔚 new 4 🗶    | COM20_180508_0553    | 14.obs 🗵 🔚 COM20_18                     | 0508_055314.nav 🔀 | I ••     |
| 1                 | 3.03 OBSERVATION DATA M: Mixed                                | RINEX VERSION / TYPE     | A 1    | 1         | 3.03 N: GN             | ISS NAV DATA M: M    | lixed RIN                               | EX VERSION / TY   | PE A     |
| 2 R               | TKCONV 2.4.3 b26 20180508 063741 UT                           | C PGM / RUN BY / DATE    | 2      | 2 RTKCO   | ONV 2.4.3 b26          | 2018                 | 0508 063741 UTC PGM                     | / RUN BY / DAT    | E        |
| 3 1               | og: C:\Dinesh\Webinar\GNSS_Webinar\Data1_RAW_EPH\COM20_18     | COMMENT                  | 3      | 3 log:    | C:\Dinesh\Webinar\GN   | NSS_Webinar\Data1_RA | W_EPH\COM20_18 COM                      | MENT              |          |
| 4 <b>f</b>        | ormat: u-blox                                                 | COMMENT                  | 4      | 4 forma   | at: u-blox             |                      | COM                                     | MENT              |          |
| 5                 |                                                               | MARKER NAME              | 5      | 5         |                        |                      | END                                     | OF HEADER         |          |
| 6                 |                                                               | MARKER NUMBER            | 6      | 6 G 8 2   | 2018 5 8 6 0 0 -       | 100512988865E-03 -   | .136424205266E-11                       | .00000000000E+    | 00       |
| 7                 |                                                               | MARKER TYPE              | 7      | 7         | .90000000000E+01       | .1600000000E+02      | .428910722996E-08                       | .147692161388E+   | 01       |
| 8                 |                                                               | OBSERVER / AGENCY        | 8      | В         | .864267349243E-06      | .348555727396E-02    | .481680035591E-05                       | .515356233788E+   | 04       |
| 9                 |                                                               | REC # / TYPE / VERS      | 9      | 9         | .19440000000E+06       | .726431608200E-07    | .284651424308E+01                       | .782310962677E-   | 07       |
| 10                | 2050742 6015 2220014 4044 2710521 0660                        | ANT # / TYPE             | 10     | 2         | .969367427919E+00      | .290312500000E+03 -  | .449887798558E+00 -                     | .806676458455E-   | 08       |
| 12                | -3958/43.0815 3329014.4044 3/19521.8068                       | APPROX POSITION X12      | 11     | 1         | .1910/938//93E-09      | .10000000000E+01     | -200000000000E+04                       | .00000000000E+    | 00       |
| 12 0              | 4 C1C L1C D1C S1C                                             | ANIENNA: DELIA H/E/N     | 12     | 2         | 194046000000E+01       | 400000000000E+00     | .51222/416039E-08                       | .90000000000E+    | 01       |
| 14 F              |                                                               | SVS / # / OBS TYPES      | 14     | 4 618 1   | 2018 5 8 6 0 0         | 637071207166E-05     | 466116034659F-11                        | 00000000000000000 | .00      |
| 15 .7             |                                                               | SYS / # / OBS TYPES      | 19     | 5 010 2   | _6000000000F+02 -      | - 556562500000F+02   | 501270879944F-08 -                      | 127096391090F+    | -01      |
| 16 5              | 4 C1C L1C D1C S1C                                             | SYS / # / OBS TYPES      | 16     | 6         | 254623591900E-05       | 144587917021E-01     | 578723847866E-05                        | .515365813255E+   | -04      |
| 17 C              | 4 C11 L11 D11 S11                                             | SYS / # / OBS TYPES      | 17     | 7         | .194400000000E+06      | .409781932831E-07 -  | .241907867044E+01                       | .346451997757E-   | -06      |
| 18                | 2018 5 8 5 53 53.8020000 GPS                                  | TIME OF FIRST OBS        | 18     | в         | .949411554665E+00      | .261937500000E+03    | .130286780183E+01 -                     | .837677749783E-   | -08      |
| 19                | 2018 5 8 5 58 39.8020000 GPS                                  | TIME OF LAST OBS         | 19     | 9         | .610739725475E-10      | .10000000000E+01     | .20000000000E+04                        | .000000000000E+   | .00      |
| 20 G              |                                                               | SYS / PHASE SHIFT        | 20     | D         | .20000000000E+01       | .00000000000E+00 -   | .698491930962E-08                       | .60000000000E+    | ·02      |
| 21 E              |                                                               | SYS / PHASE SHIFT        | 21     | 1         | .194046000000E+06      | .40000000000E+01     |                                         |                   |          |
| 22 J              |                                                               | SYS / PHASE SHIFT        | 22     | 2 G 1 2   | 2018 5 8 6 0 0 -       | .462024472654E-04 -  | .284217094304E-11                       | .000000000000E+   | 00       |
| 23 <mark>5</mark> |                                                               | SYS / PHASE SHIFT        | 23     | 3         | .49000000000E+02 -     | 598437500000E+02     | .449125850752E-08 -                     | .989631350758E+   | 00       |
| 24 C              |                                                               | SYS / PHASE SHIFT        | 24     | 4         | 302866101265E-05       | .770077644847E-02    | .601634383202E-05                       | .515366776085E+   | 04       |
| 25                | 0                                                             | GLONASS SLOT / FRQ #     | 25     | 5         | .19440000000E+06       | .139698386192E-06 -  | .237237279590E+01                       | .465661287308E-   | 07       |
| 26                | C1C 0.000 C1P 0.000 C2C 0.000 C2P 0.000                       | GLONASS COD/PHS/BIS      | 26     | 6         | .971024933120E+00      | .26625000000E+03     | .621077511057E+00 -                     | .808712257540E-   | 08       |
| 27                |                                                               | END OF HEADER            | 27     | 7         | .678599694973E-10      | .10000000000E+01     | .20000000000E+04                        | .00000000000E+    | 00       |
| 28 >              | 2018 5 8 5 53 53.8020000 0 11                                 |                          | 28     | В         | .20000000000E+01       | .00000000000E+00     | .558793544769E-08                       | .49000000000E+    | 02       |
| 29 G              | 8 21422159.747 112574213.209 443.982                          | 47.000                   | 29     | 9         | .194046000000E+06      | .4000000000E+01      |                                         |                   |          |
| 30 G              | 7 22980603.593 1962.350                                       | 25.000                   | 30     | 0 J 3 2   | 2018 5 8 6 0 0 -       | .154855661094E-04    | .454747350886E-12                       | .0000000000E+     | 00       |
| 31 J              | 3 39409862.656 207100226.953 -537.128                         | 36.000                   | 31     | 1         | .21300000000E+03       | .192625000000E+03    | .189507893764E-08                       | .284036630351E+   | 01       |
| 32 G              | 18 22521155.170 118349454.925 3152.973                        | 29.000                   | 32     | 2         | .578351318836E-05      | .744588590460E-01 -  | .409223139286E-05                       | .649349954605E+   | 04       |
| 33 G              | 27 21412034.625 -1696.892                                     | 23.000                   | 33     | 3         | .19440000000E+06 -     | 288709998131E-06     | .276081194061E+01 -                     | .815838575363E-   | 06       |
| 34 G              |                                                               | 12.000                   | 35     | 1<br>C    | 1722215010855 00       | .282/5000000E+03 -   | -1561/6460/04E+01 -                     | .222580699951E-   | 08       |
| 35 6              | 10 210900/5.011 129/.0/5                                      | 37.000                   | 30     | 5         | 1/3221301083E-09       | .200000000000E+01    | .200000000000E+04                       | .100000000000E+   | 02       |
| 37 0              | 10 37625862 965 195927711 819 474 266                         | 42.000                   | 30     | 7         | 194046000000F+06       | 100000000000E+00     | .00000000000000000000000000000000000000 | . 5010000000E+    | 00       |
| 38 G              | 1 24489851.016 128695035.3342 3704.419                        | 28.000                   | 38     | B C 7 3   | 2018 5 8 5 0 0         | .158527866006E-03 -  | .152864387815E-10                       | .000000000000F+   | -00      |
| 39 C              | 16 37772326.978 196690397.959 474.114                         | 38.000                   | × 39   | 9         | .100000000000E+01      | .204875000000E+03    | .114361906490E-08 -                     | .152242445482E+   | -01      |
|                   |                                                               |                          |        |           |                        |                      |                                         |                   |          |
| ength : 1         | 1002222 lines: 1474 Ln: 1 Col: 1 Sel: 0   0 Dos\Wir           | ndows UTF-8 INS          | i leng | th : 5354 | lines: 70 Ln: 1        | Col:1 Sel:0 0        | Dos\Windows                             | UTF-8             | INS .    |

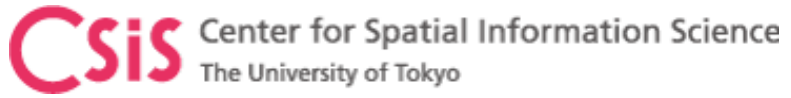

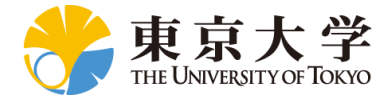

# Check RINEX Data

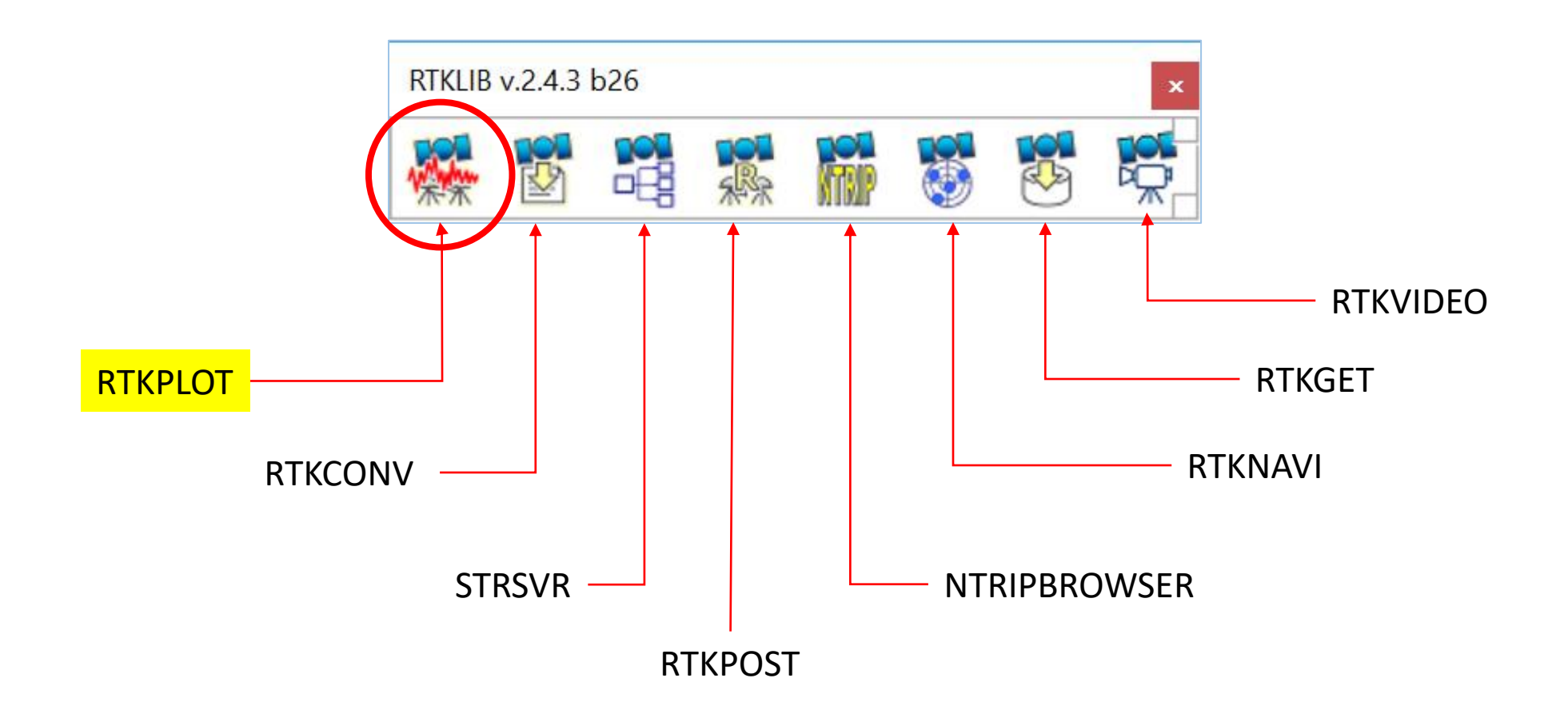

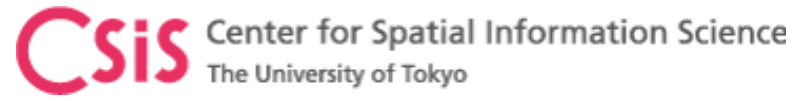

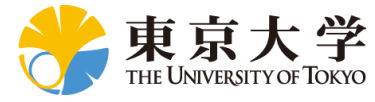

 $\times$ 

....

.... ....

 $\sim$ 

•••  $\sim$ 

#### **RTKPLOT** to Check Data

| 8 RTKPLOT ver.2.4.3 b26                                                                                                    | - 🗆 × | Options            |                                 |                   |                 |                                  |               |
|----------------------------------------------------------------------------------------------------|-------|--------------------|---------------------------------|-------------------|-----------------|----------------------------------|---------------|
| <u>Eile Edit View Windows Help</u>                                                                                                    |       |                    |                                 |                   |                 |                                  |               |
| -m-1 2 12 Gnd Trk - ALL - + + + + + + + + + + + + + + + + + +                                                                                                    | ×G¢   | Time Format        | h:m:s GPST ~                    | Error Bar/Circle  | OFF             | Mark Color 1                     | 1 (1-6)       |
|                                                                                                    |       | Lat/Lon Format     | ddd.ddddd $$                    | Direction Arrow   | OFF             | <ul> <li>Mark Color 2</li> </ul> | 2 (1-6)       |
| <u>ы</u>                                                                                                    |       | Show Statistics    | on ~                            | Graph Label       | ON Y            | <ul> <li>Line Color</li> </ul>   |               |
| Click this button                                                                                                    |       | Cycle-Slip         | OFF ~                           | Grid/Grid Label   | Grid/Label      | <ul> <li>Text Color</li> </ul>   |               |
| g                                                                                                    |       | Parity Unknown     | OFF ~                           | Compass           | OFF             | Grid Color                       |               |
|                                                                                                    |       | Ephemeris          | OFF ~                           | Scale             | ON N            | <ul> <li>Background</li> </ul>   | Color         |
| μ                                                                                                    |       | Elevation Mask (°) | 0 ~                             | Auto Fit          | ON Y            | V Plot Style                     | Mark/Line     |
|                                                                                                    |       | Elev Mask Pattern  | OFF ~                           | Y-Range (+/-)     | 20              | <ul> <li>Mark Size</li> </ul>    | 10            |
|                                                                                                    |       | Hide Low Satellite | OFF ~                           | RT Buffer Size    | 10800           | Font                             | Tahoma 8pt    |
| Drag and Drop files here                                                                                                    |       | Max NSAT/DOP       | 30 🗸                            | Coordinate Origin | Start Pos       | <ul> <li>Animation In</li> </ul> | nterval 10    |
| RINEX files                                                                                                    |       | Max Multipath      | 10 ~                            |                   |                 | Update Cycl                      | e (ms) 100    |
| NMEA File                                                                                                    |       | Receiver Position  | Single Solut $ \smallsetminus $ | Lat/Lon/Hgt 0.00  | 0000000         | 0.00000000                       | 0.0000        |
| ခု UBX file etc                                                                                                    |       | Satellite System   |                                 | QC Cmd teq        | : +qc +sym +l - | -rep -plot                       |               |
|                                                                                                    |       | GPS GLO            | GAL ∕QZS                        | RINEX Opt         |                 |                                  |               |
| <u></u>                                                                                                    |       | SBS BDS            | IRN                             | TLE Data C: V     | Dinesh\GPS\RTK  | LIB-rtklib_2.4.3_l               | b29\RTKLIB-rt |
|                                                                                                    | 5 m   | Excluded Sats      |                                 | TLE Sat No C: V   | )inesh\GPS\RTK  | LIB-rtklib_2.4.3_l               | b29\RTKLIB-r1 |
| R 25 20 15 10 5 0 5 10 15 10 15 10 15 10 15 10 15 10 15 10 15 10 15 10 15 10 15 10 15 10 15 10 15 10 15 10 15 10 15 10 15 10 15 10 15 10 15 10 15 10 15 10 15 10 15 10 15 10 15 10 15 10 15 10 15 10 15 10 15 10 15 10 15 10 10 |       | (+Sn: Included)    |                                 |                   |                 | <u>o</u> k                       | Cancel        |
|                                                                                                    | +     |                    |                                 |                   |                 |                                  | -             |

**—** ...

= ....

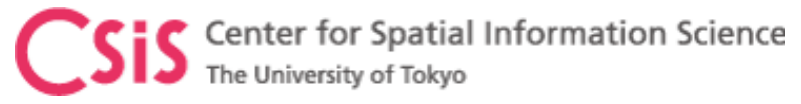

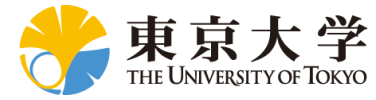

#### Visible Satellites and Skyplot

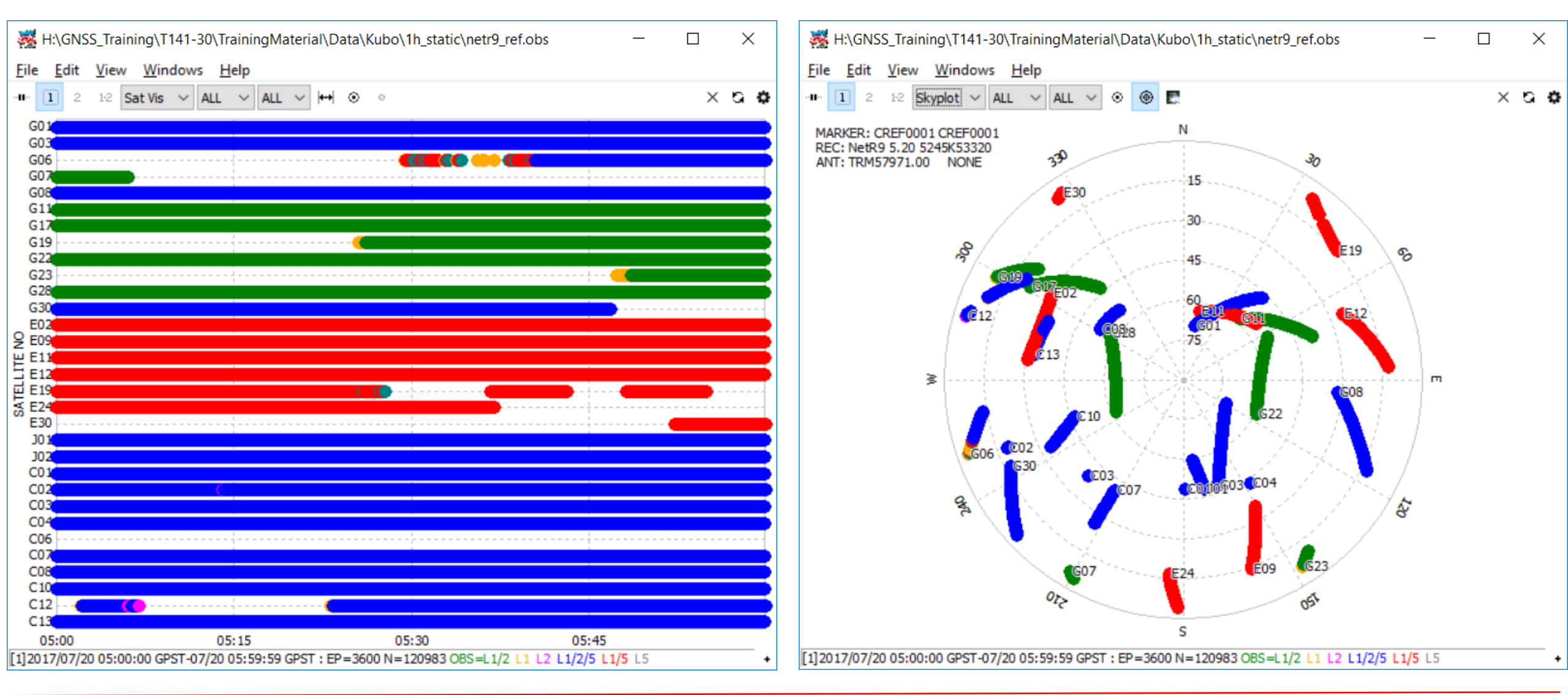

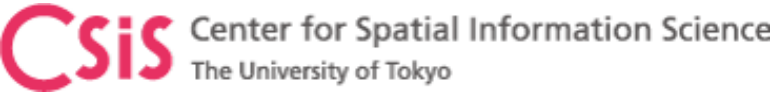

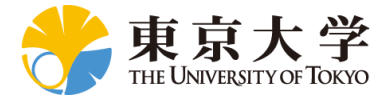

### SNR, Multipath and Elevation for J03 and G01 Satellites

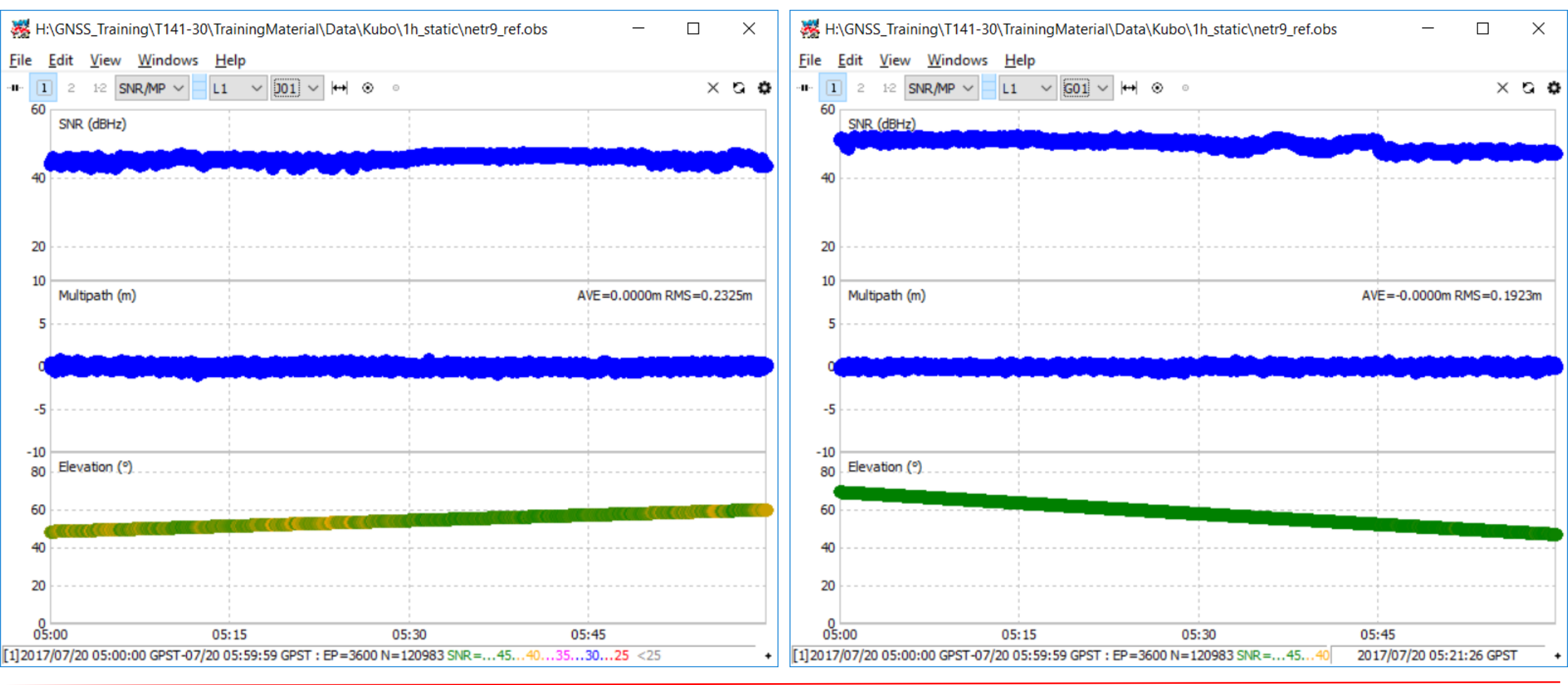

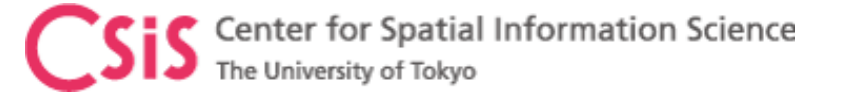

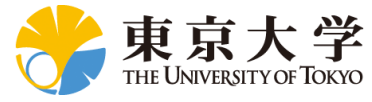

# How to Get Base-Station Data

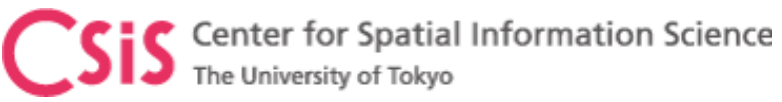

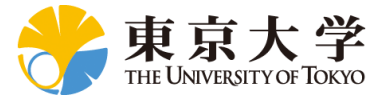

## Accessing Base-Station Data

- For Real-Time RTK
  - Get NTRIP Address
    - IP Address
  - Port ID
  - Mount Point
  - Login ID
  - Password

- For Post-Processing RTK
  - IP Address
  - Login ID
  - Password
- Select the files
- Select the data format
- Download the files

Always request Base-station data in RINEX format if possible. This will save your time in pre-processing of proprietary data formats

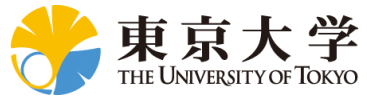

### Sample of Data Files in NetR9

| $\Box$ Trimble - 2018-05-10T0 $	imes$               | +              |                             |            |              |                         |                       |   |
|-----------------------------------------------------|----------------|-----------------------------|------------|--------------|-------------------------|-----------------------|---|
| $\leftrightarrow$ $\rightarrow$ O $\Leftrightarrow$ | 192.           | 244.150.156                 |            |              |                         | \$<br>\$<br>          |   |
| Receiver Status                                     | Da             | ata Files                   |            |              | 🕛 💻 🗞 Trimble           | NetR9<br>• 5245K53320 | , |
| Satellites                                          |                | Directory: /lr              | nternal/1h | 1 <u>1</u> h | z/2018/05/08            |                       |   |
| Data Logging<br>Summary                             | 窗              | Top Level Directory         |            |              |                         |                       |   |
| Data Files                                          |                | Parent Directory            |            |              |                         |                       |   |
| Power Saving<br>File Protection                     |                | Filename                    |            |              | Created                 | Size                  |   |
| RINEX Metadata                                      | 10<br>01<br>10 | 5245K53320201805080300C.T02 | Convert    | 1            | 2018-05-08T03:00:00 GPS | 1.035 MB              |   |
| FTP Push<br>FTP Push Log                            |                | 5245K53320201805080200C.T02 | Convert    | *            | 2018-05-08T02:00:00 GPS | 1.894 MB              |   |
| Receiver Configuration                              | 10<br>01<br>10 | 5245K53320201805080100C.T02 | Convert    | <b>A</b>     | 2018-05-08T01:00:00 GPS | 2.016 MB              |   |
| I/O Configuration                                   | 10<br>01<br>10 | 5245K53320201805080000C.T02 | Convert    |              | 2018-05-08T00:00:01 GPS | 1.939 MB              |   |
| Bluetooth                                           |                |                             |            |              |                         |                       |   |
| MSS Corrections                                     |                |                             |            |              |                         |                       |   |
| Network Configuration                               |                |                             |            |              |                         |                       |   |
| Security                                            |                |                             |            |              |                         |                       |   |
| Firmware                                            |                |                             |            |              |                         |                       |   |
| Programmatic interface                              |                |                             |            |              |                         |                       |   |
|                                                     |                |                             |            |              |                         |                       |   |
|                                                     |                |                             |            |              |                         |                       |   |

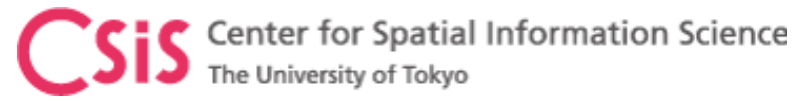

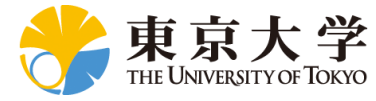

#### Select Required Data Type and Data

| ☐ Trimble - 2018-05-10T0 ×                                                                                                    | +                                                                                                    |                                                                                             |                                                                             | - 🗆 X                     | ☐ Trimble - 2018-05-10T0 ×                                                                                                    | +                                                                                                    |                         |                                                                                                    | - 0                                | ×                |
|----------------------------------------------------------------------------------------------------|----------------------------------------------------------------------------------------------------|---------------------------------------------------------------------------------------------|-----------------------------------------------------------------------------|---------------------------|----------------------------------------------------------------------------------------------------|----------------------------------------------------------------------------------------------------|-------------------------|----------------------------------------------------------------------------------------------------|------------------------------------|------------------|
| $\leftarrow$ $\rightarrow$ D $\textcircled{a}$                                                                                                    | 192.244.150.156                                                                                                    |                                                                                             | □ ☆   =                                                                     |                           | $\leftrightarrow$ $\rightarrow$ $\circlearrowright$ $\Leftrightarrow$                                                                                                    | 192.244.150.156                                                                                                    |                         | □ ☆   =                                                                                                    | - 🛯 🕻                              | ۰۰۰ <b>ک</b>     |
| Receiver Status                                                                                                    | Data Files                                                                                                    | (                                                                                           | ) 💻 🗞 Trin                                                                  | nble, NetR9<br>5245K53320 | Receiver Status                                                                                                    | Data Files                                                                                                    | 0                       | ) 💻 🗞 Tr                                                                                                    | imble, 524                         | NetR9<br>5K53320 |
| SatellitesData LoggingSummaryData FilesPower SavingFile ProtectionRINEX MetadataFTP PushFTP Push LogReceiver ConfigurationI/O ConfigurationBluetoothMSS CorrectionsNetwork ConfigurationSecurityFirmwareProgrammatic InterfaceHelp | Directory: /lr         □       Top Level Directory         □       Parent Directory         □       Filename         □       5245K53320201805080300C.T02         □       5245K53320201805080200C.T02         □       5245K53320201805080100C.T02         □       5245K53320201805080100C.T02         □       5245K53320201805080000C.T02 | RINEX 2.11<br>RINEX 2.12<br>RINEX 3.00<br>RINEX 3.02<br>RINEX 3.03<br>BINEX<br>Google Earth | Created<br>bservables & Ephemeris<br>08101:00:00 GPS 2<br>08T00:00:01 GPS 1 | Size                      | SatellitesData LoggingSummaryData FilesPower SavingFile ProtectionRINEX MetadataFTP PushFTP Push LogReceiver ConfigurationI/O ConfigurationBluetoothMSS CorrectionsNetwork ConfigurationSecurityFirmwareProgrammatic InterfaceHelp | Directory: //         □       Top Level Directory         ▶       Parent Directory         ▶       Filename         100       5245K53320201805080300C.T02         100       5245K53320201805080200C.T02         100       5245K53320201805080100C.T02         100       5245K53320201805080100C.T02         100       5245K53320201805080000C.T02         100       5245K53320201805080000C.T02 | nternal/1h_1hz/2018/05/ | 08<br>Created<br>Dservables & Ephem<br>atanaka Observables<br>bservables<br>atanaka Observables<br>PS Ephemeris<br>LONACS Ephemeris<br>alileo Ephemeris<br>ZSS Ephemeris | Size<br>eris<br>5 & Ephemeris<br>5 |                  |
|                                                                                                    |                                                                                                    |                                                                                             |                                                                             |                           |                                                                                                    |                                                                                                    |                         |                                                                                                    |                                    |                  |

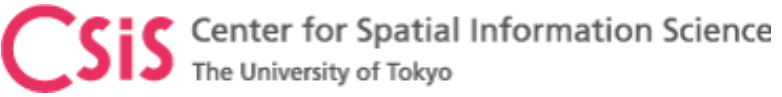

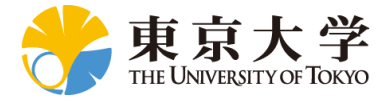

## **RTK Post-Processing**

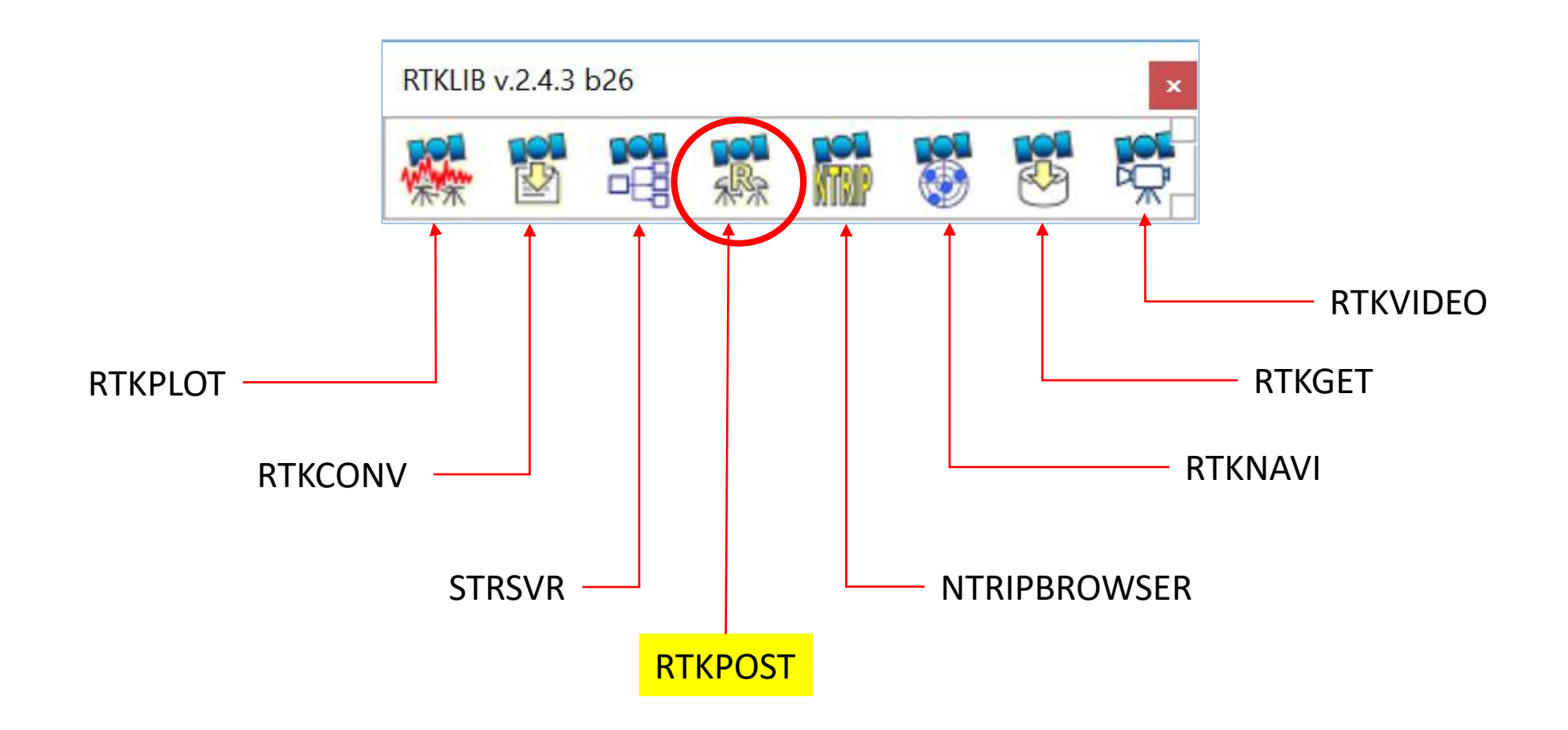

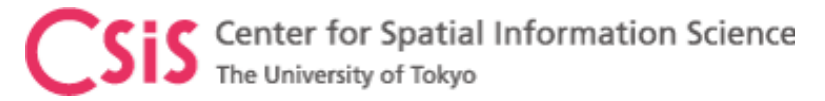

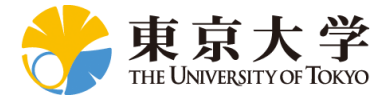

#### **RTK Post-Processing**

- Prepare Data
  - Base Station Data
    - RINEX OBS File
    - RINEX NAV File
  - Rover (User) Data
    - RINEX OBS File
- Select Rover Observation Data
- Select Base Observation Data
- Select Navigation Data

| i RTKPOST ver.2.4.3 b26 -                                                                                                    |          |               | × |
|----------------------------------------------------------------------------------------------------|----------|---------------|---|
| □ Time Start (GPST)       ?       □ Time End (GPST)       ?       □ Interv         2016/03/12       •       00:30:00       •       2016/03/06       •       01:00:00       •       0       ∨ | s 24     | Unit          | Н |
| RINEX OBS: Rover ?                                                                                                    | $\odot$  | Ξ.            |   |
| H:\GNSS_Training\T141-30\TrainingMaterial\Data\Kubo\1h_static\m8p_rov.ol                                                                                                    | bs       | ~             |   |
| RINEX OBS: Base Station                                                                                                    | $\oplus$ | =             |   |
| H:\GNSS_Training\T141-30\TrainingMaterial\Data\Kubo\1h_static\netr9_ref.c                                                                                                    | obs      | ~             |   |
| RINEX NAV/CLK, SP3, FCB, IONEX, SBS/EMS or RTCM                                                                                                    |          | Ξ             |   |
| H:\GNSS_Training\T141-30\TrainingMaterial\Data\Kubo\1h_static\netr9_ref.r                                                                                                    | nav      | ~             |   |
|                                                                                                    |          | ~             |   |
|                                                                                                    |          | $\sim$        |   |
|                                                                                                    |          | $\sim$        |   |
| Solution Dir D:\GNSS_Training\Data\RTK\1h_static                                                                                                    |          |               |   |
| H:\GNSS_Training\T141-30\TrainingMaterial\Data\Kubo\1h_static\m8p_rov.nr                                                                                                    | mea      | $\sim$        |   |
|                                                                                                    |          |               | ? |
| ⊕ Plot     E View     KML/GPX     Cptions     Execute                                                                                                    | •        | E <u>x</u> it |   |

CSIS Center for Spatial Information Science The University of Tokyo

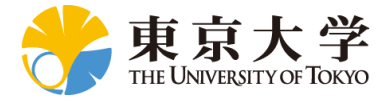

| Options                                                     |                                        |           |                     |                 |                    |      | $\times$       |  |  |  |
|-------------------------------------------------------------|----------------------------------------|-----------|---------------------|-----------------|--------------------|------|----------------|--|--|--|
| Setting <u>1</u>                                            | Setting2                               | Output    | S <u>t</u> atistics | s <u>F</u> iles | Misc               |      |                |  |  |  |
| Positioning Mode Static                                     |                                        |           |                     |                 |                    |      |                |  |  |  |
| Frequencies / Filter Type Single                            |                                        |           |                     |                 |                    |      |                |  |  |  |
| Elevat                                                      | ion Mask (                             | ) / SNR M | lask (dBHz)         |                 | Kinematic          |      |                |  |  |  |
| Rec Dynamics / Earth Tides Correction Static<br>Moving-Base |                                        |           |                     |                 |                    |      |                |  |  |  |
| Ionos                                                       | phere Corr                             | ection    |                     |                 | Fixed<br>PPP Kinem | atic |                |  |  |  |
| Tropos                                                      | sphere Cor                             | rection   |                     |                 | PPP Static         | auc  |                |  |  |  |
| Satelli                                                     | te Epheme                              | ris/Clock |                     |                 | Broadcast          |      | ~              |  |  |  |
| Sa                                                          | t PCV 🗌 R                              | Rec PCV   | PhWU                | Rej Ed          | RAIM FI            | DE   | BCorr          |  |  |  |
| Exclud                                                      | led Satellite                          | es (+PRN  | : Included)         | C02             |                    |      |                |  |  |  |
| GP GP                                                       | GPS GLO Galileo QZSS SBAS BeiDou IRNSS |           |                     |                 |                    |      |                |  |  |  |
| Load                                                        |                                        | Save      |                     |                 | <u>О</u> К         |      | <u>C</u> ancel |  |  |  |

| Options                                            |               |                 |            |           |                  |      |             |      | ×      |  |
|----------------------------------------------------|---------------|-----------------|------------|-----------|------------------|------|-------------|------|--------|--|
| Setting <u>1</u>                                   | Setting2      | O <u>u</u> tput | Statistics | Positions | <u>Files</u>     | Mis  | c           |      |        |  |
| Integ                                              | er Ambiguit   | y Res (GP       | S/GLO/BDS  | ) 1       | Instanta 🕚       | ~ Of | FF 🗸        | ON   | $\sim$ |  |
| Min R                                              | atio to Fix / | Ambiguity       |            | (         | OFF<br>Continuou |      |             |      |        |  |
| Min Confidence / Max FCB to Fix Amb 0.25           |               |                 |            |           |                  |      |             |      |        |  |
| Min Lock / Elevation (°) to Fix Amb Fix and Hold 0 |               |                 |            |           |                  |      |             |      |        |  |
| Min F                                              | ix / Elevatio | on (°) to H     | old Amb    | :         | 10               |      | 0           |      |        |  |
| Outag                                              | ge to Reset   | : Amb/Slip      | Thres (m)  | 5         | 5                |      | 0.050       |      |        |  |
| Max /                                              | Age of Diff   | (s) / Sync      | Solution   | 3         | 30.0             |      | ON          |      | $\sim$ |  |
| Rejec                                              | t Threshold   | of GDOP         | /Innov (m) | 3         | 30.0             |      | 30.0        |      |        |  |
| Max # of AR Iter/# of Filter Iter 1 1              |               |                 |            |           |                  |      |             |      |        |  |
| Baseline Length Constraint (m) 0.000 0.000         |               |                 |            |           |                  |      |             |      |        |  |
| Load                                               | ł             | Save            |            | Q         | <u>x</u>         |      | <u>C</u> ar | ncel |        |  |

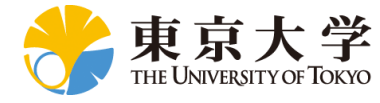

| Options                                                    |              |                 |             |          |                 |        |                | $\times$ |  |
|------------------------------------------------------------|--------------|-----------------|-------------|----------|-----------------|--------|----------------|----------|--|
| Setting <u>1</u>                                           | Setting2     | O <u>u</u> tput | Statistics  | Position | s <u>F</u> iles | Mis    | sc             |          |  |
| Solutio                                                    | on Format    |                 |             |          | NMEA0183        | }      |                | $\sim$   |  |
| Outpu                                                      | it Header /  | Output Pr       | rocessing O | ptions   | OFF             | $\sim$ | OFF            | $\sim$   |  |
| Time Format / # of Decimals hh:mm:ss GPST > 3              |              |                 |             |          |                 |        |                |          |  |
| Latitude Longitude Format / Field Separator ddd.dddddd 🗸 🗸 |              |                 |             |          |                 |        |                |          |  |
| Outpu                                                      | It Single if | Sol Outage      | e / Max Sol | Std (m)  | OFF             | $\sim$ | 0              |          |  |
| Datun                                                      | n / Height   |                 |             |          | WGS84           | $\sim$ |                |          |  |
| Geoid                                                      | Model        |                 |             |          | Internal        | $\sim$ |                |          |  |
| Solutio                                                    | on for Stat  | ic Mode         |             |          | All             |        |                | $\sim$   |  |
| NMEA                                                       | Interval (   | s) RMC/GG       | A, GSA/GS   | V        | 0               |        | 0              |          |  |
| Outpu                                                      | It Solution  | Status / O      | ig Trace    | OFF      | $\sim$          | OFF    | $\sim$         |          |  |
| Load                                                       |              | <u>S</u> ave    |             |          | <u>o</u> k      |        | <u>C</u> ancel |          |  |

| Options          |                           |                 |                     |          |                  |                | $\times$       |
|------------------|---------------------------|-----------------|---------------------|----------|------------------|----------------|----------------|
| Setting <u>1</u> | Setting2                  | O <u>u</u> tput | S <u>t</u> atistics | Positio  | ns <u>F</u> iles | s <u>M</u> isc |                |
| Rover            |                           |                 |                     |          |                  |                | _              |
| RINEX H          | leader Posi               | tion \vee       |                     |          |                  |                |                |
| 90.0000          | 00000                     | 0.              | 000000000           |          | -633             | 35367.628      | 5              |
| Anter            | na Type (*                | *: Auto)        |                     | C        | Delta-E/N        | /U (m)         |                |
|                  |                           |                 |                     | $\sim$   | 0.0000           | 0.0000         | 0.0000         |
| Base Sta         | tion                      |                 |                     |          |                  |                | _              |
| RINEX H          | eader Post                | ion 🗸           |                     |          |                  |                |                |
| Lat/Lon/         | Height (deg<br>Height (dm | g/m)            | 000000000           |          | -633             | 35367.628      | 5              |
| X/Y/Z-EC         | EF (m)                    | sinij           |                     | C        | Delta-E/N        | /U (m)         |                |
| Average          | of Single P               | osition         |                     | $\sim$ ( | 0.0000           | 0.0000         | 0.0000         |
| RINEX H          | eader Post                | ion             |                     |          |                  |                |                |
|                  |                           |                 |                     |          |                  |                | E              |
| Load             |                           | Save            | ·                   |          | <u>О</u> К       |                | <u>C</u> ancel |

#### 35.66633461 139.7922008 59.741

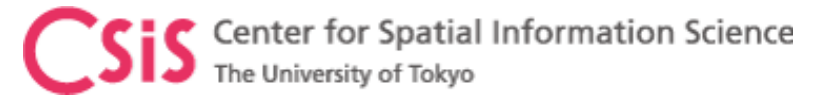

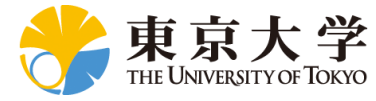

#### One Hour RTK Post-processing output

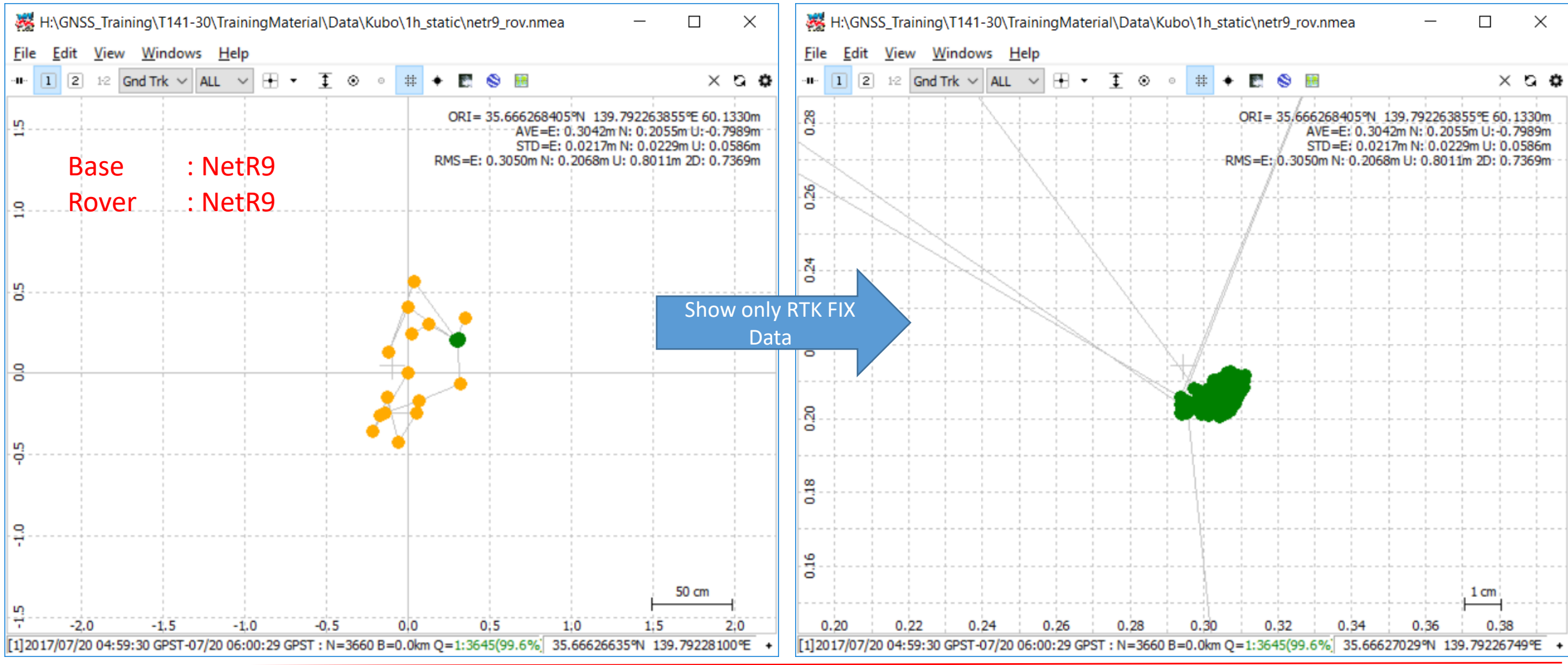

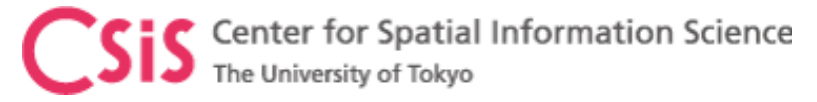

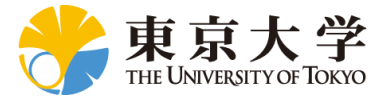

#### One Hour RTK Post-processing output

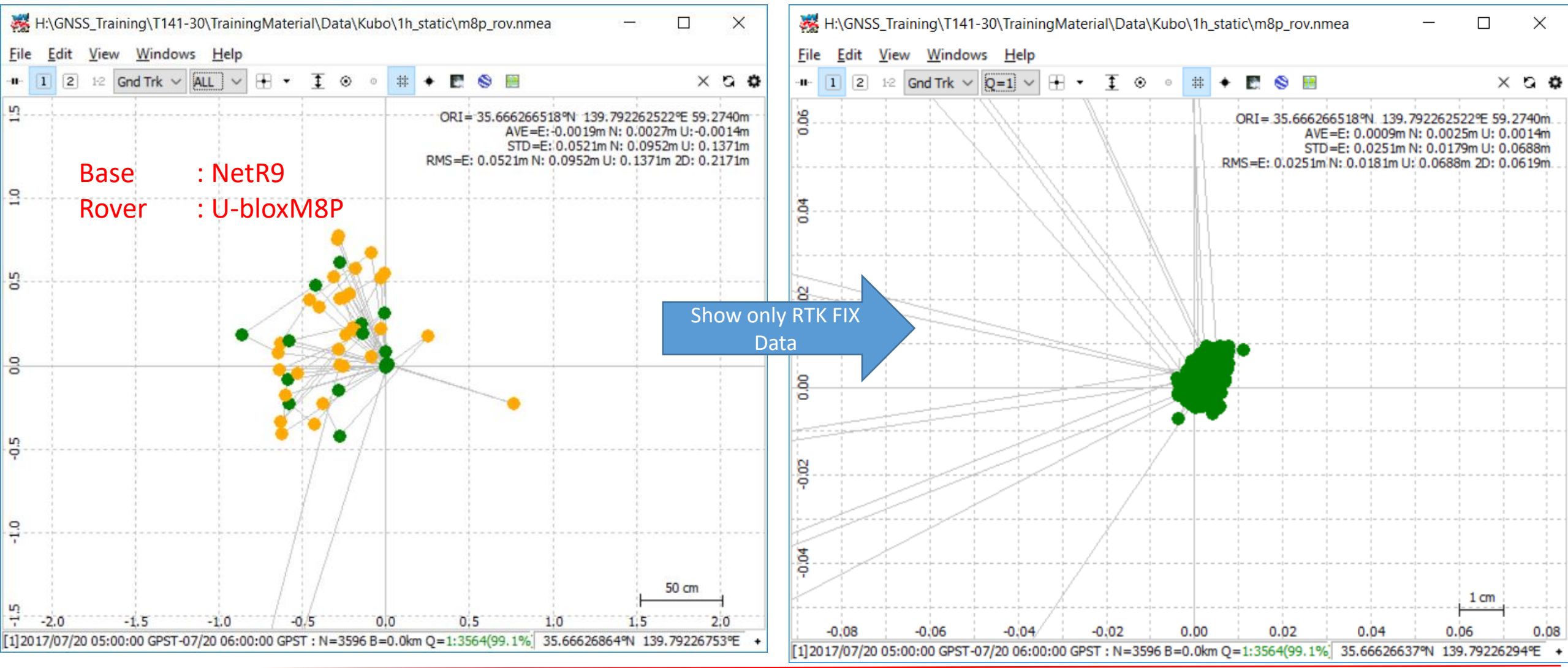

CSIS Center for Spatial Information Science The University of Tokyo

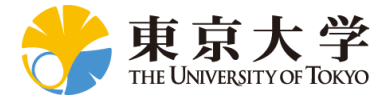

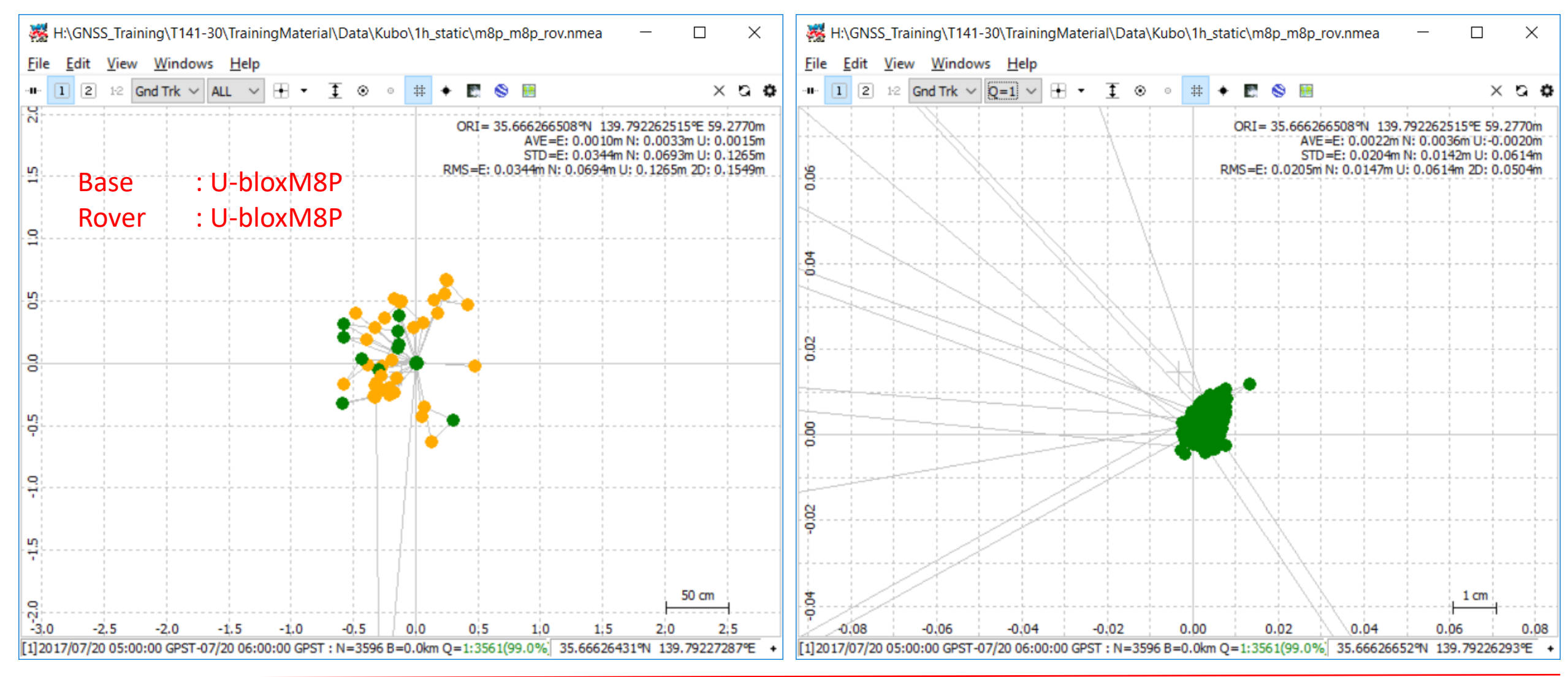

CSIS Center for Spatial Information Science The University of Tokyo

# Position Output Comparison between (a) High-end Base and High-end Rover (b) High-end Base and Low-end Rover

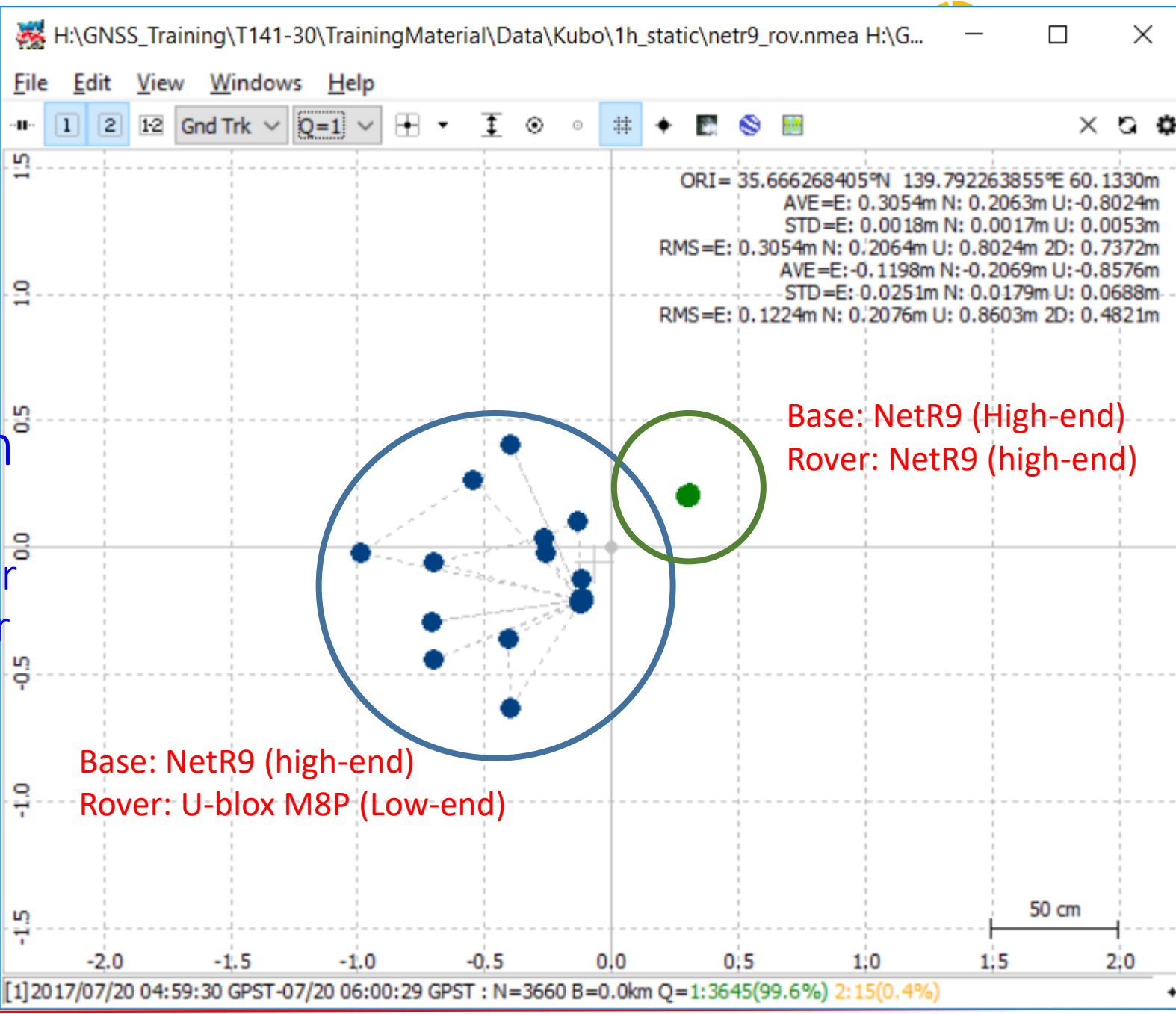

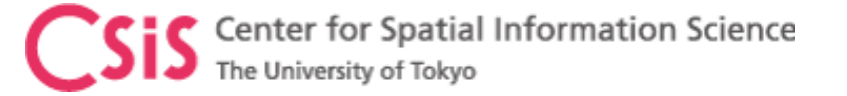

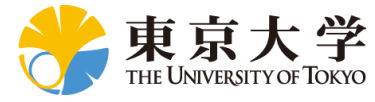

# **Reference Slides**

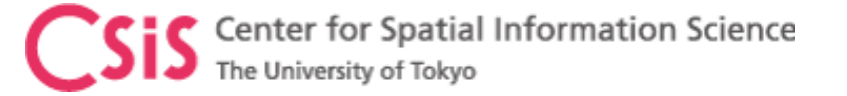

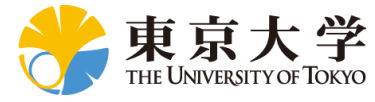

# Data Formats: NMEA, RINEX

References: <u>https://www.nmea.org/</u> <u>http://freenmea.net/docs</u>

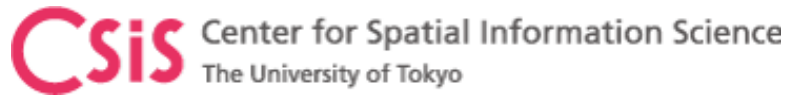

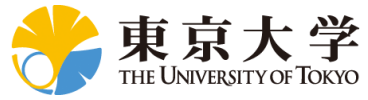

#### National Marine Electronics Association (NMEA) Format

- NMEA is format to output measurement data from a sensor in a pre-defined format in ASCII
- In the case of GPS, It output GPS position, velocity, time and satellite related data
- NMEA sentences (output) begins with a "Talker ID" and "Message Description"
  - Example: \$GPGGA,123519,4807.038,N,01131.000,E,1,08,0.9,545.4,M,46.9,M,,\*47
  - "\$GP" is Talker ID
  - "GGA" is Message Description to indicate for Position Data

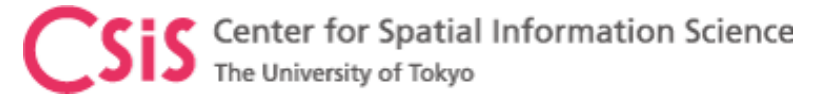

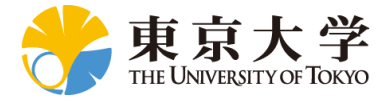

#### NMEA Data Format

#### GGA - Fix data which provide 3D location and accuracy data. \$GPGGA,123519,4807.038,N,01131.000,E,1,08,0.9,545.4,M,46.9,M,,\*47

|        | -   | -      |            |           |            | - |
|--------|-----|--------|------------|-----------|------------|---|
| Where: | GGA | Global | Positionin | ng System | n Fix Data |   |

| 123519         | Fix taken at 12:35:19 UTC  |
|----------------|----------------------------|
| 4807.038, N    | Latitude 48 deg 07.038' N  |
| 01131.000, E   | Longitude 11 deg 31.000' E |
| 1 Fix quality: |                            |

|               | 0 = invalid ,                                                               |
|---------------|-----------------------------------------------------------------------------|
|               | 1 = GPS fix (SPS),                                                          |
|               | 2 = DGPS fix,                                                               |
|               | 3 = PPS fix,                                                                |
|               | 4 = Real Time Kinematic                                                     |
|               | 5 = Float RTK                                                               |
|               | 6 = estimated (dead reckoning) (2.3 feature)                                |
|               | 7 = Manual input mode                                                       |
|               | 8 = Simulation mode                                                         |
| 08            | Number of satellites being tracked                                          |
| 0.9           | Horizontal dilution of position                                             |
| 545.4,M       | Altitude, Meters, above mean sea level                                      |
| 46.9,M        | Height of geoid (mean sea level) above WGS84 ellipsoid                      |
| (empty field) | time in seconds since last DGPS update (empty field) DGPS station ID number |
| *47           | the checksum data, always begins with *                                     |

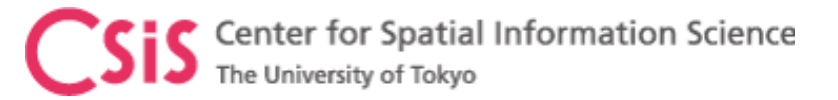

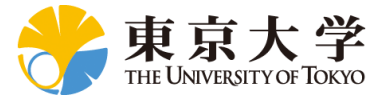

#### **RINEX Data Format**

- Receiver Independent Exchange Format (RINEX) is a data exchange format for raw satellite data among different types of receivers.
  - Different types of receivers may output position and raw data in proprietary formats
  - For post-processing of data using DGPS or RTK it is necessary to use data from different types of receivers. A common data format is necessary for this purpose.
  - Example: How to post process data from Trimble, Novatel and Septenrtio receivers to compute a position?
- RINEX only provides Raw Data. It does not provide position output.
  - User has to post-process RINEX data to compute position
  - Raw data consists of Pseudorage, Carrierphase, Doppler, SNR
- RINEX basically consists of two data types
  - "\*.\*N" file for Satellite and Ephemeris Related data.
    - Also called Navigation Data
  - "\*.\*O" file for Signal Observation Data like Pseudorange, Carrier Phase, Doppler, SNR
    - Also called Observation Data

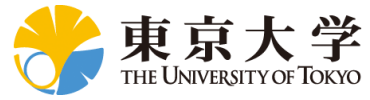

Sis Center for Spatial Information Science The University of Tokyo

#### RINEX "N" File for GPS

|    | 2.11            | NAVIGATION DATA       | GPS (GPS)             | RINEX VERSION / TYPE     |
|----|-----------------|-----------------------|-----------------------|--------------------------|
| CI | nvtToRINEX 2.90 | .0 convertToRINEX OF  | PR 05-Jul-17 03:38    | UTC PGM / RUN BY / DATE  |
|    |                 |                       |                       | COMMENT                  |
|    | 0.8382D-08      | 0.2235D-07 -0.5960D-0 | )7 -0.1192D-06        | ION ALPHA                |
|    | 0.8602D+05      | 0.6554D+05 -0.1311D+0 | )6 -0.4588D+06        | ION BETA                 |
|    | -0.9313225746   | 15D-09-0.355271367880 | )D-14 405504 1        | 947 DELTA-UTC: A0,A1,T,W |
|    | 18              |                       |                       | LEAP SECONDS             |
|    |                 |                       |                       | END OF HEADER            |
| 32 | 2 17 05 01 00 0 | 0 0.0-0.400723423809  | D-03-0.110276232590   | D-10 0.0000000000D+00    |
|    | 0.3700000000    | 00D+02-0.80625000000  | D+01 0.455840416154   | D-08-0.192420920137D+01  |
|    | -0.3539025783   | 54D-06 0.111064908560 | D-02 0.826455652714   | D-05 0.515371503258D+04  |
|    | 0.8640000000    | 00D+05-0.782310962677 | D-07 0.675647076441   | D-01-0.838190317154D-07  |
|    | 0.9585291243    | 00D+00 0.221156250000 | D+03-0.265074890978   | D+01-0.796390315710D-08  |
|    | -0.3896590880   | 08D-09 0.10000000000  | D+01 0.19470000000    | D+04 0.0000000000D+00    |
|    | 0.240000000     | 00D+01 0.000000000000 | D+00 0.465661287308   | D-09 0.3700000000D+02    |
|    | 0.7951200000    | 00D+05 0.40000000000  | )D+01 0.0000000000000 | D+00 0.0000000000D+00    |
| 24 | 4 17 05 01 00 0 | 0 0.0-0.341213308275  | 5D-04-0.454747350880  | D-12 0.00000000000D+00   |
|    | 0.1000000000    | 00D+02 0.787812500000 | D+02 0.459340561950   | D-08 0.167267059468D+01  |
|    | 0.4045665264    | 13D-05 0.564297637902 | 2D-02 0.102464109659  | D-04 0.515370226479D+04  |
|    | 0.8640000000    | 00D+05-0.782310962677 | D-07 0.108986675687   | D+01 0.484287738800D-07  |
|    | 0.9456514236    | 40D+00 0.170906250000 | )D+03 0.490563049326  | D+00-0.815641117584D-08  |
|    | -0.1289339420   | 45D-09 0.10000000000  | D+01 0.19470000000    | D+04 0.0000000000D+00    |
|    | 0.240000000     | 00D+01 0.000000000000 | D+00 0.279396772385   | D-08 0.1000000000D+02    |
|    | 0.7921800000    | 00D+05 0.40000000000  | )D+01 0.000000000000  | D+00 0.0000000000D+00    |

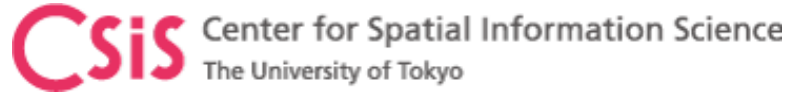

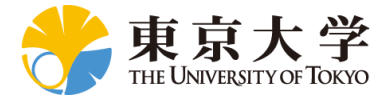

#### RINEX "O" File GPS, GLONASS, GALILEO, QZSS, SBAS

|            | 2.11 |         | OBSERVATION DATA |               |         | Mixed   | Mixed (MIXED) |      |       | RINEX VERSION / TYPE |                      |  |
|------------|------|---------|------------------|---------------|---------|---------|---------------|------|-------|----------------------|----------------------|--|
| cnvt       | ToF  | RINEX 2 | 2.90.0           | conve         | ertToRI | INEX OP | R 05-Ju       | 1-17 | 03:38 | UTC                  | PGM / RUN BY / DATE  |  |
|            |      |         |                  |               |         |         |               |      |       |                      | COMMENT              |  |
| KMBA       |      |         |                  |               |         |         |               |      |       |                      | MARKER NAME          |  |
| KMBA       |      |         |                  |               |         |         |               |      |       |                      | MARKER NUMBER        |  |
| DM         |      |         |                  | UT            |         |         |               |      |       |                      | OBSERVER / AGENCY    |  |
| 5536R50102 |      |         | TRIM             | TRIMBLE NETR9 |         |         | 5.20          |      |       | REC # / TYPE / VERS  |                      |  |
|            |      |         | UNKNOWN EXT      |               |         |         |               |      |       | ANT # / TYPE         |                      |  |
| -39        | 555  | 510.89  | 82 335           | 7111.(        | 5791 3  | 3697796 | .5495         |      |       |                      | APPROX POSITION XYZ  |  |
|            |      | 0.00    | 00               | 0.0           | 0000    | 0       | .0000         |      |       |                      | ANTENNA: DELTA H/E/N |  |
|            | 1    | 1       | 0                |               |         |         |               |      |       |                      | WAVELENGTH FACT L1/2 |  |
|            | 8    | C1      | C2               | C3            | L1      | L2      | Г3            | P1   | P2    |                      | # / TYPES OF OBSERV  |  |
|            | 1.   | .000    |                  |               |         |         |               |      |       |                      | INTERVAL             |  |
| 20         | 17   | 5       | 1                | 0             | 0       | 0.0     | 000000        | 0    | SPS   |                      | TIME OF FIRST OBS    |  |
| 20         | 17   | 5       | 1                | 23            | 59      | 59.0    | 000000        | 0    | SPS   |                      | TIME OF LAST OBS     |  |
|            | 0    |         |                  |               |         |         |               |      |       |                      | RCV CLOCK OFFS APPL  |  |
|            | 18   |         |                  |               |         |         |               |      |       |                      | LEAP SECONDS         |  |
|            | 59   |         |                  |               |         |         |               |      |       |                      | # OF SATELLITES      |  |
| G          | 01   | 23351   | 23350            | 0             | 23350   | 46694   | 0             | 0    | 23344 |                      | prn / # of obs       |  |
| G          | 02   | 22293   | 0                | 0             | 22293   | 22286   | 0             | 0    | 22286 |                      | prn / # of obs       |  |
| G          | 03   | 19633   | 19632            | 0             | 19632   | 39259   | 0             | 0    | 19627 |                      | prn / # of obs       |  |
| G          | 05   | 25303   | 25302            | 0             | 25299   | 50599   | 0             | 0    | 25297 |                      | prn / # of obs       |  |
| G          | 06   | 24709   | 24708            | 0             | 24709   | 49411   | 0             | 0    | 24703 |                      | prn / # of obs       |  |
| G          | 07   | 27766   | 27764            | 0             | 27764   | 55505   | 0             | 0    | 27741 |                      | prn / # of obs       |  |

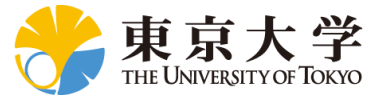

**Sis** Center for Spatial Information Science The University of Tokyo

#### RINEX "O" File, Continued from previous slide

| S37 8   | 6400      | 0 0      | 86400     | 0      | 0 0                      | 0 I          | PRN / | # OF OBS        |   |
|---------|-----------|----------|-----------|--------|--------------------------|--------------|-------|-----------------|---|
| S40 5   | 6700      | 0 0      | 56700     | 0      | 0 0                      | 0 I          | PRN / | # OF OBS        |   |
| CARRIER | PHASE MEA | ASUREMEN | TS: PHASE | SHIFTS | REMOVED                  | C            | OMME  | NT              |   |
|         |           |          |           |        |                          | E            | IND O | F HEADER        |   |
| 17 5    | 100       | 0.00000  | 00 0 19G1 | 0G12G1 | 4G15G18G2                | 4G25G31G32R0 | 1R02  | R03             |   |
|         |           |          | R1        | 1R12R1 | 3 <mark>5285295</mark> 3 | 37540        |       |                 |   |
| 213753  | 79.406 7  | 213753   | 88.078 9  |        |                          | 112328384.47 | 75 7  | 87528640.180 9  |   |
|         |           |          |           | 213753 | 88.41448                 |              |       |                 |   |
| 209915  | 88.469 7  | 209915   | 94.418 9  |        |                          | 110311559.94 | 2 7   | 85957091.970 9  |   |
|         |           |          |           | 209915 | 94.71548                 |              |       |                 |   |
| 230977  | 88.500 6  |          |           |        |                          | 121379711.14 | 6 6   | 94581624.25147  |   |
|         |           |          |           | 230977 | 93.85247                 |              |       |                 |   |
| 245394  | 64.648 6  | 245394   | 73.480 8  |        |                          | 128955722.95 | 64 6  | 100484989.893 8 |   |
|         |           |          |           | 245394 | 73.66046                 |              |       |                 |   |
| 218900  | 81.000 6  |          |           |        |                          | 115033147.87 | 10 6  | 89636240.02147  |   |
|         |           |          |           | 218900 | 86.53547                 |              |       |                 |   |
| 227608  | 46.398 6  | 227608   | 55.313 9  |        |                          | 119609048.68 | 81 6  | 93201876.319 9  |   |
|         |           |          |           | 227608 | 54.86347                 |              |       |                 |   |
| 203032  | 84.266 7  | 203032   | 94.227 9  |        |                          | 106694510.21 | 97    | 83138615.317 9  |   |
|         |           |          |           | 203032 | 94.01248                 |              |       |                 |   |
| 234407  | 41.258 6  | 234407   | 48.211 8  |        |                          | 123181935.73 | 34 6  | 95985961.100 8  |   |
|         |           |          |           | 234407 | 48.62147                 |              |       |                 |   |
| 213957  | 60.742 7  | 213957   | 69.145 9  |        |                          | 112435502.49 | 67    | 87612113.685 9  |   |
|         |           |          |           | 213957 | 69.30548                 |              |       |                 |   |
|         |           |          |           |        |                          |              |       |                 | 7 |

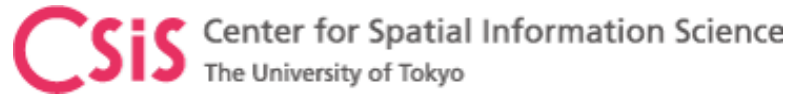

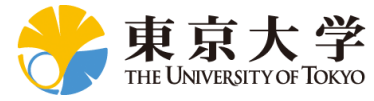

Additional Information

## Please visit websites

For Webinar: <a href="http://www.csis.u-tokyo.ac.jp/~dinesh/WEBINAR.htm">http://www.csis.u-tokyo.ac.jp/~dinesh/WEBINAR.htm</a><br/>
<a href="https://gnss.peatix.com">https://gnss.peatix.com</a>

Main Page : <u>http://www.csis.u-tokyo.ac.jp/~dinesh/</u>

Other: <u>https://www.youtube.com/watch?v=JaicV8egzFo</u>

Contact:

#### dinesh@iis.u-tokyo.ac.jp

Sample Raw Data can be downloaded to Check Accuracy of RTK Processing

- 1. High-End Base (NetR9) Data vs Low-End Rover (u-blox M8T) Data
- 2. Low-End Base (u-blox M8T) Data vs Low-End Rover (u-Blox M8T) Data